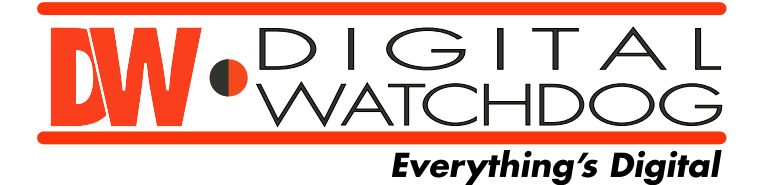

Network Camera

User's Guide

## iV3377WD, iV3377WTIR

## Vandal Proof IP Dome Camera

# **USER'S MANUAL**

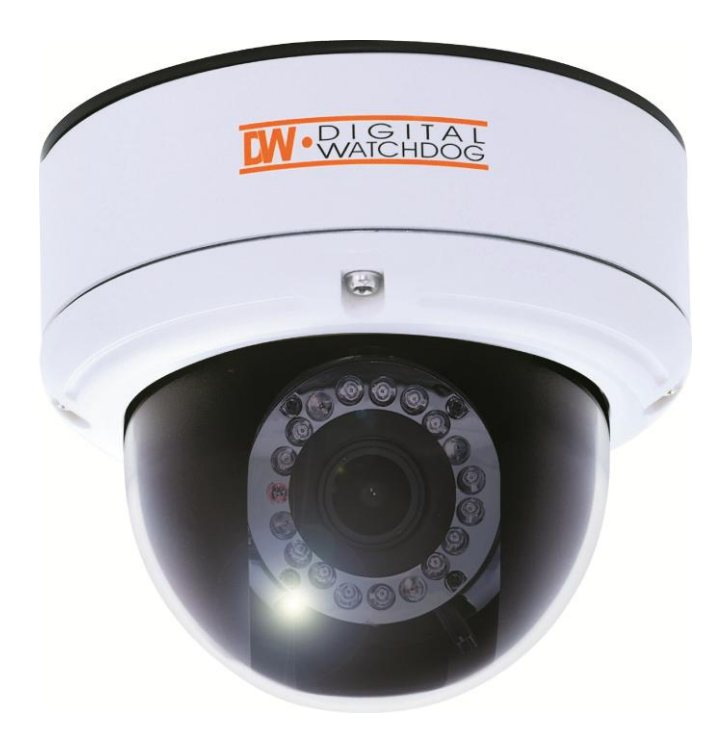

Before installing and using the camera, please read this manual carefully.

Be sure to keep it handy for future reference.

iV3377WD / iV3377WTIR 20101209

## **FEATURES**

- 1/3" Sony Super HAD II CCD
- 560 TV Line
- OMNI-Focus 2.9~8.5mm, 3X Motorized Zoom, Auto Iris
- Easy Icon Driven OSD Menu with Built-in Joystick
- Power over Ethernet [PoE] IEEE802.3af
- 70ft Range IR with Intelligent Camera Sync IV3377WTIR Only
- 3D-DNR (3D Digital Noise Reduction)
- EWDR (Electronic Wide Dynamic Range)
- Star-Light (Super Low Light Technology)
- Electronic Day and Night iV3377WD Only
- TDN (True Day and Night / IR Cut Filter) iV3377WTIR Only
- HME (Highlight Masking Exposure)
- Produces Negative Image
- Secondary Video-BNC Output for Easy Installation
- Auto Sensing 12VDC / 24VAC with Line Lock
- Zoom and OSD Control by IR Remote Controller
- 3X Digital Zoom
- AGC (Auto Gain Control)
- BLC (Back Light Compensation)
- AWB (Auto White Balance)
- Mirror Image Control
- Programmable Privacy Zone (6) & Motion Detection
- Sharpness Control

## **FEATURES OF NETWORK**

- H.264 Video Compression Based Linux Embedded
- Up to 30fps (D1, 4CIF, VGA, CIF, QVGA)
- Interactive 2-Way Audio Communication
- Variable Bandwidth Control
- Web-Server Built-in / Free DDNS / No Additional Software Required
- SW Functions Remotely Upgradable
- Auto IP and UPnP Support
- Static and Dynamic IP (ADSL, DHCP, and DDNS) Support
- Event Notification by Email on Sensor and Motion Detection Trigger
- Multiple Levels of Password Protection
- PDA: WinCE & WinCE.NET Mobile Manager
- Integrated to DW-Hybrid DVR, NV5200, DW 9000VMS, DW-NEXUS

## PRECAUTIONS

Do not open or modify.

Do not open the case except during maintenance and installation, as it may be dangerous and cause damages.

- Do not put objects inside the unit.
   Make sure that no metal objects or flammable substances get inside the camera. It could cause fire, short-circuits or damages.
- Be careful when handling the unit.
   To prevent damage, do not drop the camera or subject it to strong shock or vibration.
- Install away from electric or magnetic fields.
- Protect from humidity and dust.
- Protect from high temperature.
   Be careful when installing close to the ceiling or in a kitchen or boiler room, as the temperature may rise to high levels.
- Cleaning

Dirt can be removed from the case only by wiping it with a soft cloth moistened with a soft detergent solution.

Mounting Surface

The mounting surface material must be strong enough to support the camera.

## TROUBLESHOOTING

Before sending the camera out for repair, check the items below.

If the problem persists after checking these items, contact your service center.

#### ▲ If no image appears

- Is the LAN cable attached securely?
- Are the power and voltage normal?
- Has the iris of the lens inside the camera been adjusted correctly with the level volume?
- Is there adequate illumination?

#### ▲ If the image is unclear

- Is the lens in focus?
- Is the lens dirty?
- Dirt or fingerprints on the lens can adversely affect the images.
   Gently wipe any dirt or fingerprints off the lens with a soft cloth or lens cleaning paper and cleaning fluid (commercially available).
- Is the monitor adjusted correctly?

#### WARNING:

TO PREVENT THE RISK OF FIRE OR ELECTRIC SHOCK, DO NOT EXPOSE THIS APPLIANCE TO RAIN OR MOISTURE.

# **DIMENSION** (mm)

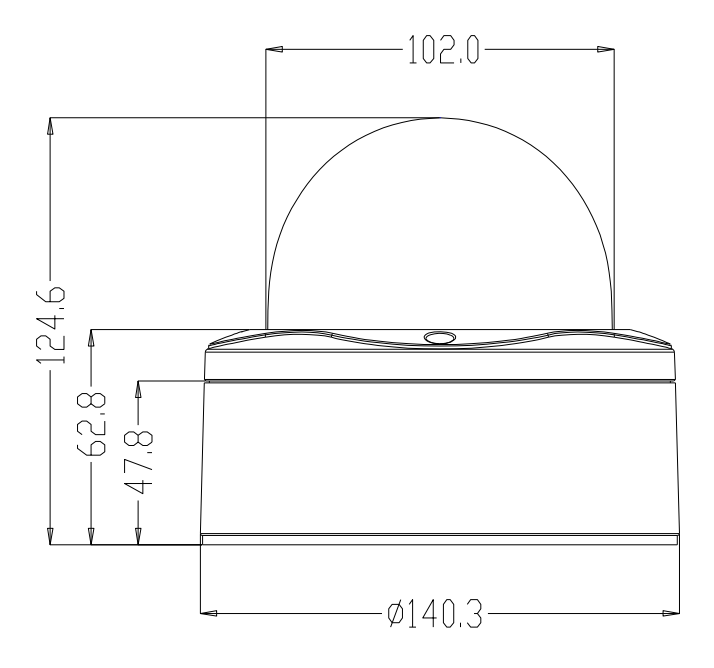

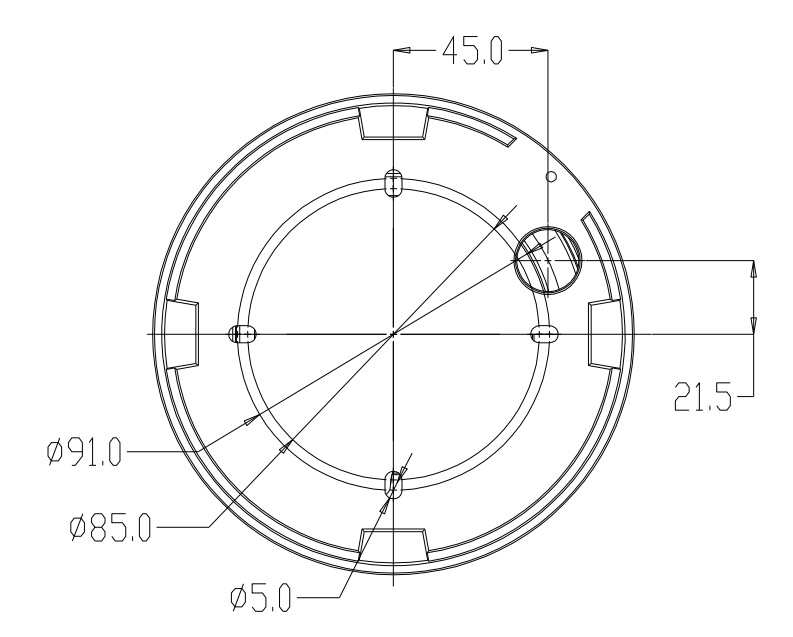

## **INSTALLATION**

- Use the supplied L-wrench to remove the four fixing screws (B) of dome cover (A).
- Align the camera unit with the surface of the ceiling; make marks on the ceiling in the places where the screw holes are to be drilled; and then drill the four holes.
- 3. Cut a hole (diameter 2.9in/0.73mm) in the ceiling for routing the cables.
- Pass the power cable (E) and LEN cable (F) from the camera unit through the cable hole in the ceiling.
- Align the four screw holes in the camera unit
   (D) with the screw holes in the ceiling, and then secure the camera in place by tightening the four or more screws (C) through the washers.
- 6. Carry out the settings and adjustments for the camera.
- Secure the dome cover (A) by tightening the screws (B).

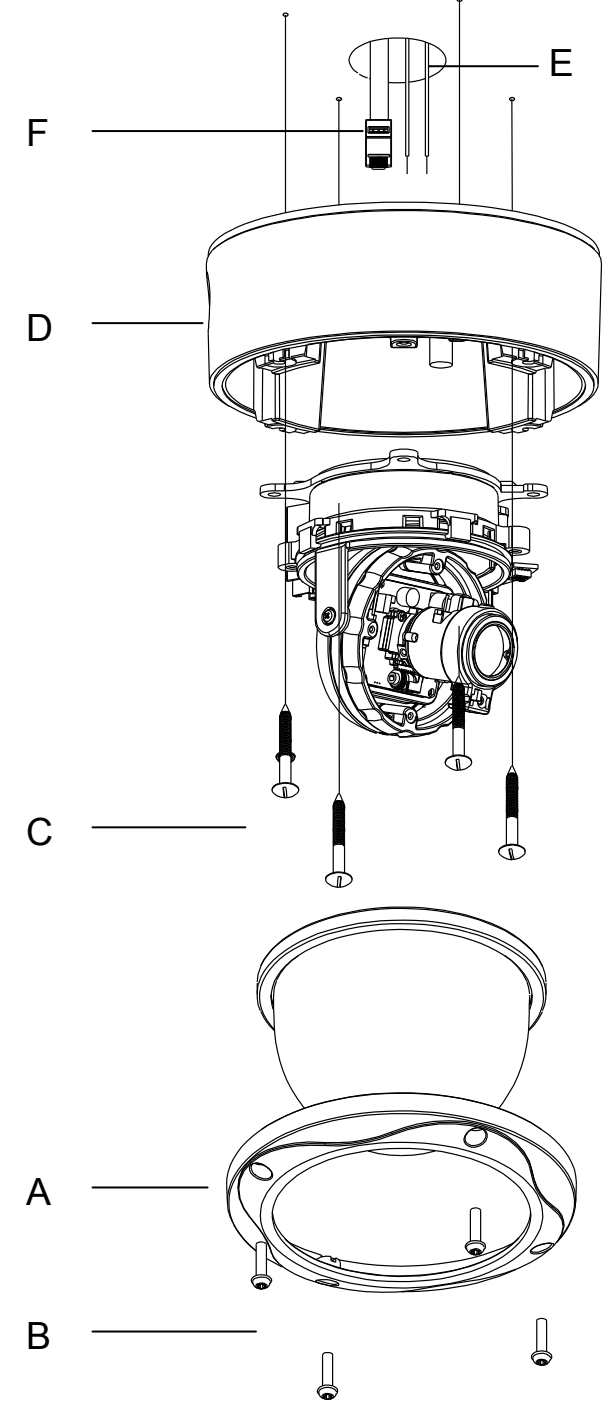

## CONNECTION

## $\blacktriangle$ CONNECTION ( I )

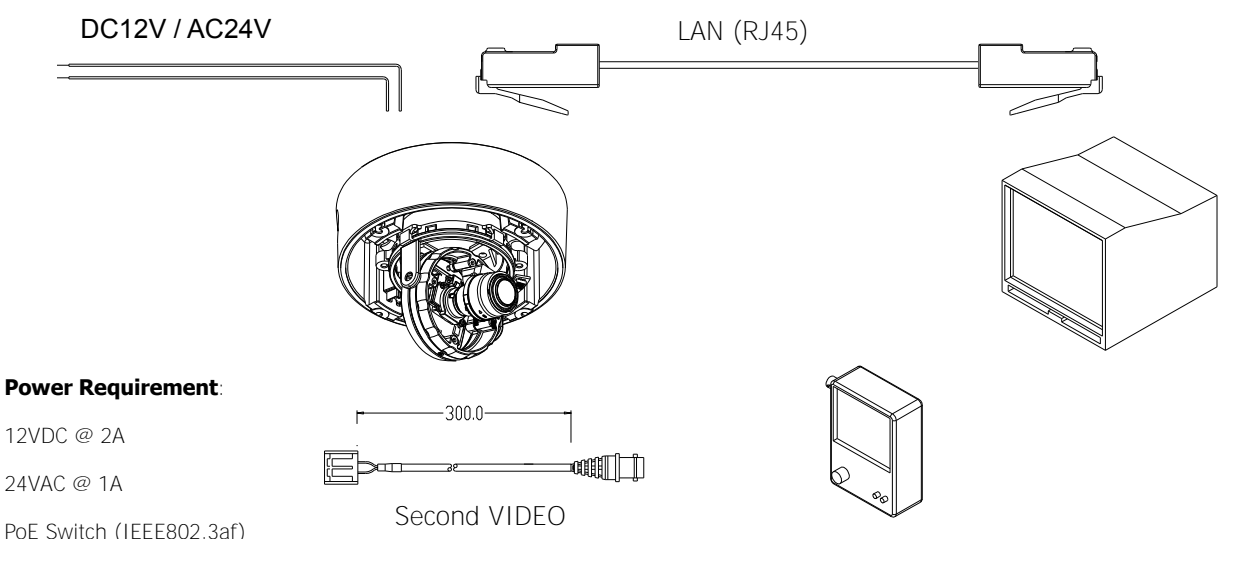

#### CAUTION:

Check for polarity when using a DC voltage.

## ▲ CONNECTION ( II )

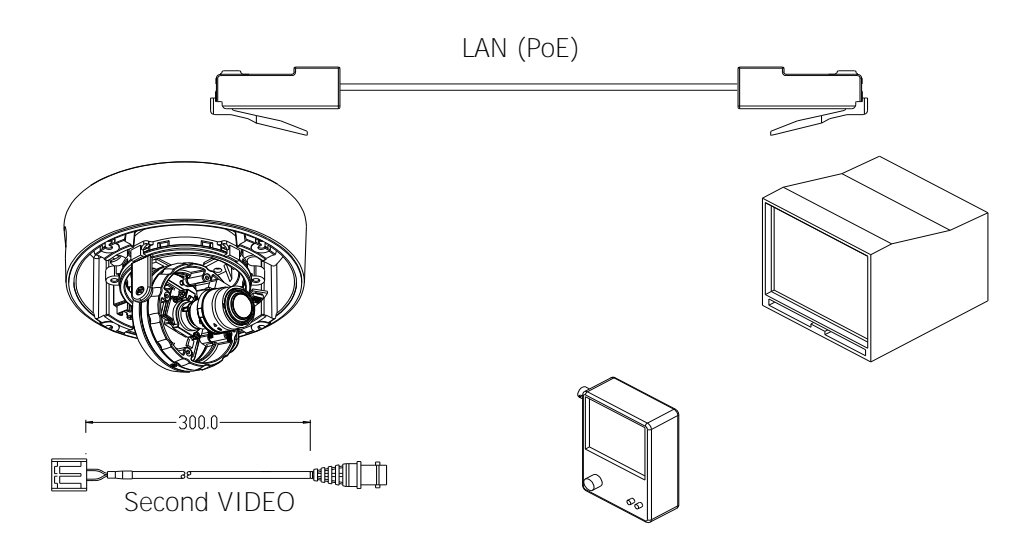

#### CAUTION:

Check for polarity when using a POE (Power of Ethernet) power supply.

### ▲ ETHERNET CONNECTION

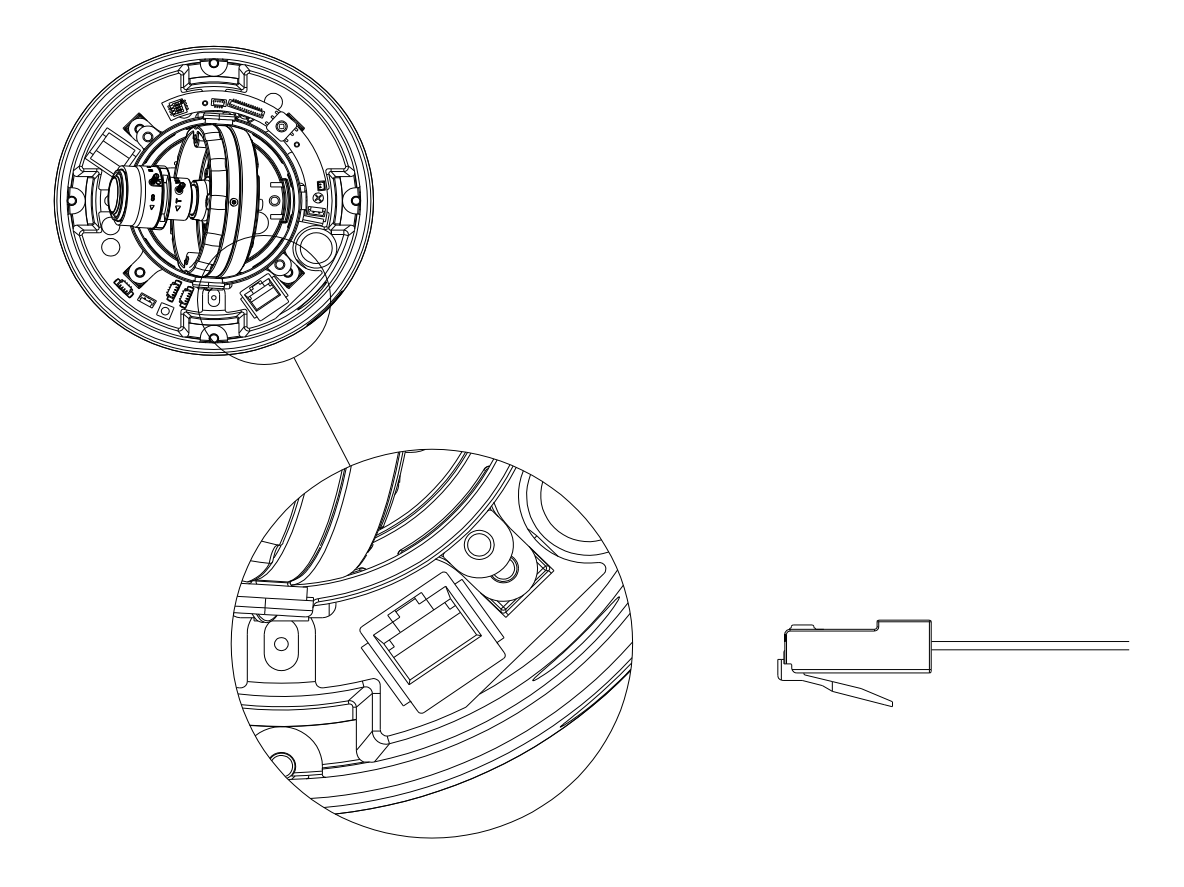

**Connect Ethernet Cable to the network.** 

## **CAMERA SETTING**

#### ▲ LENS ADJUSTMENT & GIMBAL ADJUSTMENT

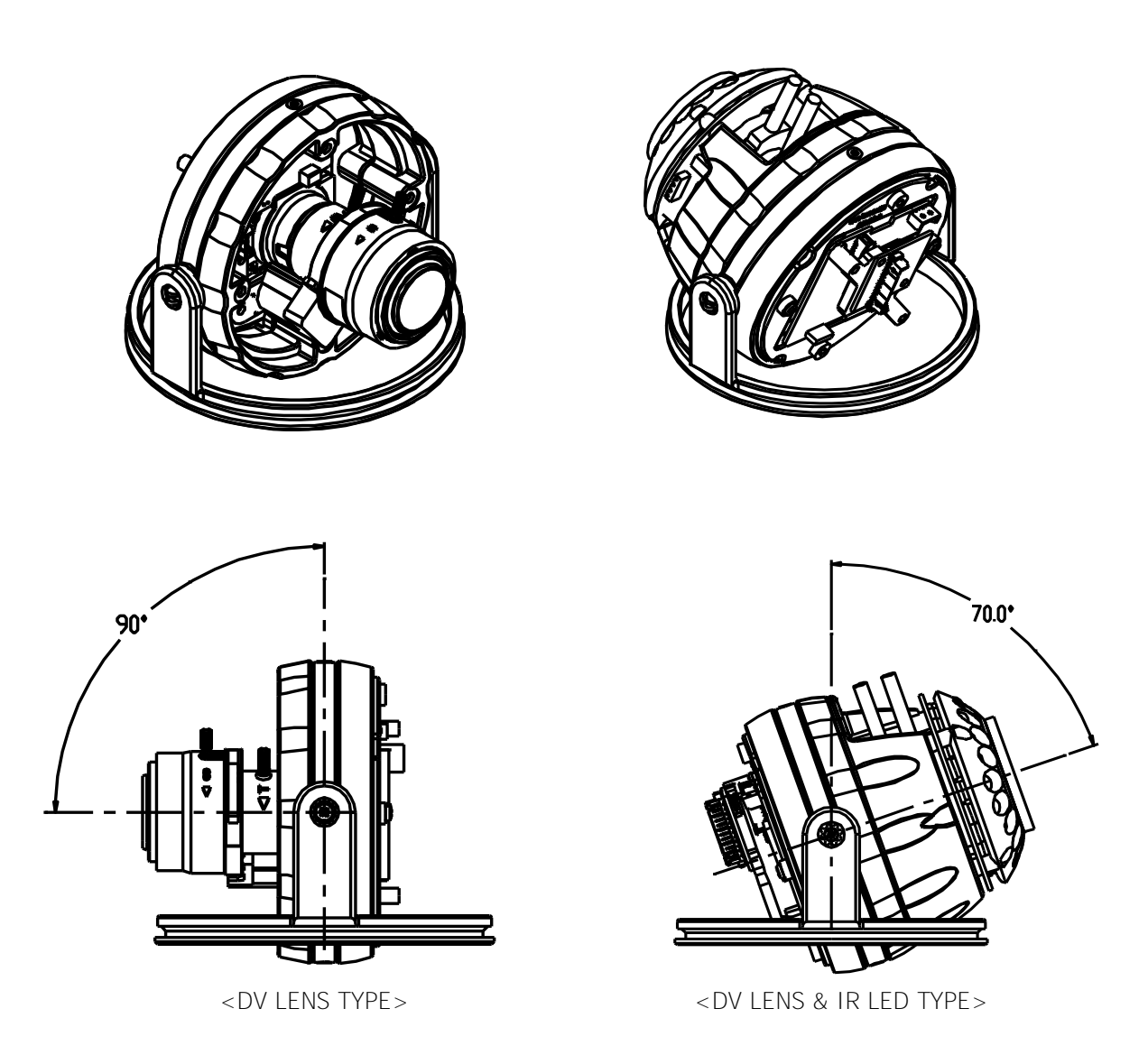

- 1. Adjust the panning (360°) and tilt (90°) position. (DV LENS TYPE) Adjust the panning (360°) and tilt (70°) position. (DV LENS & IR LED TYPE)
- 2. Set the zoom lever as desired position by moving Zoom lever.
- 3. Set the Focus lever as the image is focused by moving Focus lever.

#### ▲ GIMBAL ADJUSTMENT

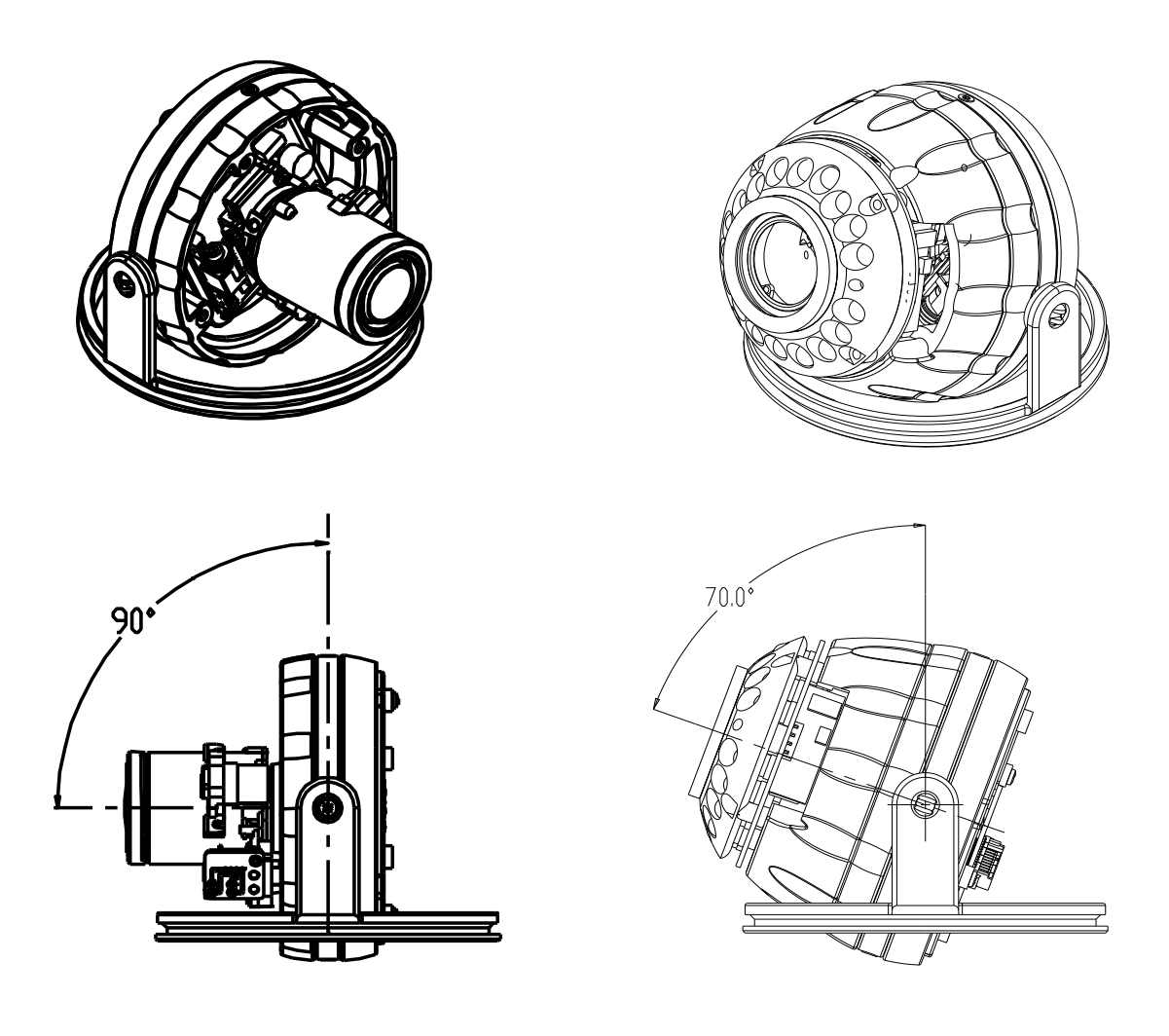

- 1. Adjust the panning (360°) and tilt (90°) position. (OMNI-FOCUS LENS TYPE)
- 2. Adjust the panning (360°) and tilt (70°) position. (OMNI-FOCUS LENS & IR LED TYPE)

#### ▲ CAMERA SETTING FOR SIDE OSD CONTROL BOARD

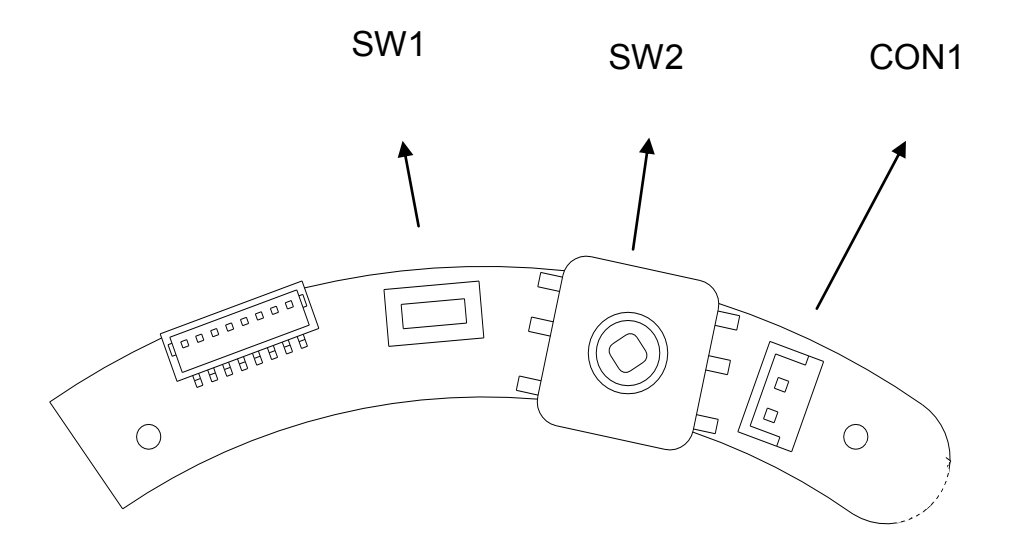

#### FUNCTIONAL OF CONTROL BOARD

- [1] Functional control of O.S.D (On Screen Display) (SW2)
- [2] Functional of VIDEO OUT (2ND) (CON1)
- [3] Functional when using PAN FOCUS LENS [OPTION]
  - a) You push SW1 for 2 seconds.
    - Then the function of SW2 changes from OSD control key to zooming control key.
  - b) You press SW1 again for 2 seconds.
  - c) At this time, the SW2 function switches from zooming control key to OSD control key.

\*User can control OSD controller on the web setting page via network. (Refer to the page 42)

#### ▲ REMOTE CONTROL Instructions:

- 1) Press [KEY] button + [ID]. Default is "001" for ID=1.
- 2) Point the remote control towards the camera, then press and hold [0] until the Red LED light starts flashing.
- 3) Press and hold the [KEY] button, until LED turns a solid Red color.
- 4) Press the [+] button to ZOOM IN, and [-] button to ZOOM OUT.
- 5) Press the [Ent] button to access the Menu and press [KEY] button to exit.
- 6) Press the [9] button to turn the Alarm ON or OFF.\*Note: Turning the Alarm ON disables the zoom function.

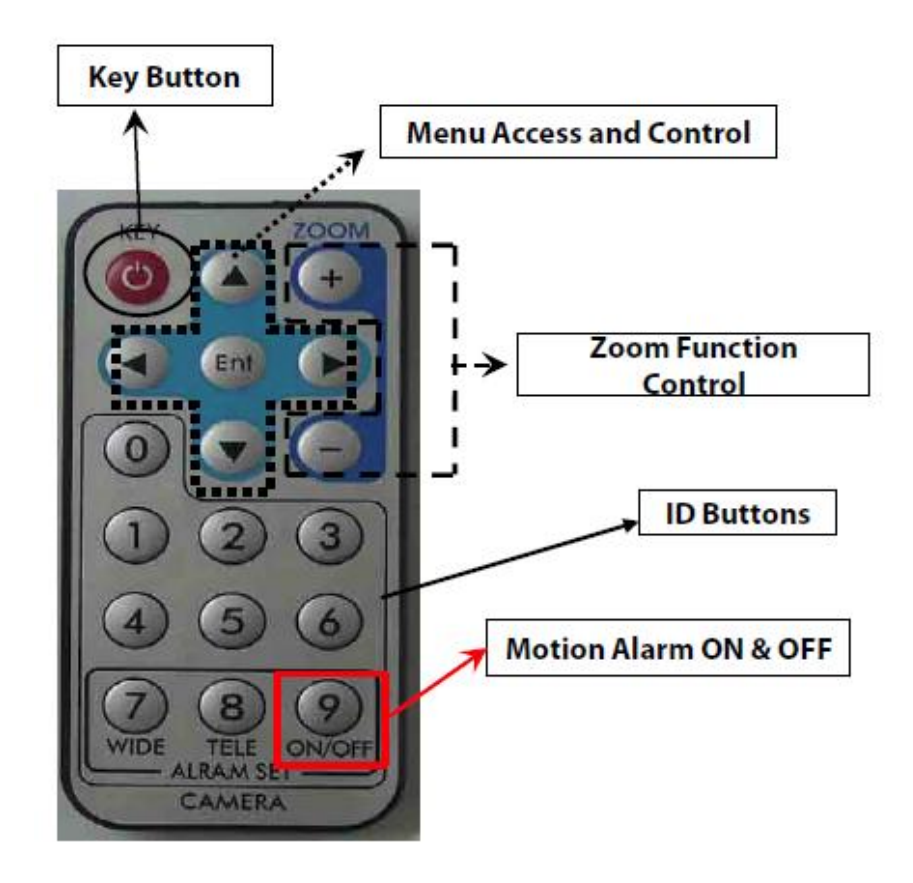

## ▲ OSD MENU SETTINGS - iV3377WD, iV3377WTIR Series

| EXPOSURE                 |                                                                                                    |  |  |  |
|--------------------------|----------------------------------------------------------------------------------------------------|--|--|--|
| LENS                     | DC (0-100) / MANUAL / VIDEO                                                                                                    |  |  |  |
|                          | DC Lens is recommended.                                                                                                    |  |  |  |
| SHUTTER                  | 1/160 / 1/100 / FLC / 1/250~10000 / SENS-UP x2~250                                                                                                    |  |  |  |
| BLC                      | OFF / ON                                                                                                    |  |  |  |
| Back Light               |                                                                                                    |  |  |  |
| Compensation             |                                                                                                    |  |  |  |
| AGC                      | HIGH / MIDDLE / LOW / OFF                                                                                                    |  |  |  |
| Auto Gain Control        |                                                                                                    |  |  |  |
| MAX-DR                   | OFF / ON (0~20)                                                                                                    |  |  |  |
| Electronic Wide          |                                                                                                    |  |  |  |
| Dynamic Range            |                                                                                                    |  |  |  |
| STAR-LIGHT               | AUTO (x2~x250) / OFF                                                                                                    |  |  |  |
|                          | x32 is recommended.                                                                                                    |  |  |  |
| EXIT JUMP                | EXIT / SAVE&EXIT / FACTORY RESET                                                                                                    |  |  |  |
|                          | COLOR                                                                                                    |  |  |  |
| WB MODE                  | AWC / ATW / MANUAL / PUSH LOCK                                                                                                    |  |  |  |
| R-Y GAIN                 | 0~100                                                                                                    |  |  |  |
| B-Y GAIN                 | 0~100                                                                                                    |  |  |  |
|                          | DAY & NIGHT                                                                                                    |  |  |  |
| DAY & NIGHT MODE         | AUTO / COLOR / BW / EX-CONT                                                                                                    |  |  |  |
|                          | COLOR) BW: Switching from Color to BW. If the number is higher, the camera will only switch                                                               |  |  |  |
|                          | during a super low light condition.<br>$P(V_{i}) = CO(OP_{i})$ Switching from $P(V_{i})$ to Color. This number should should be lower than $CO(OP_{i})$ . |  |  |  |
|                          | BW) COLOR: Switching from BW to Color. This number should always be lower than COLOR)                                                                     |  |  |  |
|                          | Read Time. Time interval to switch from Color to BW                                                                                                    |  |  |  |
|                          | BW: BURST (OFF / ON)                                                                                                    |  |  |  |
|                          | When the BURST is OFF, the camera will make less noise.                                                                                                   |  |  |  |
| C-SUP                    | Color Suppression: Color will be reduced at low illumination, if the C-SUP level is higher.                                                               |  |  |  |
|                          | 0~100 (Not available when 3D-DNR is ON.)                                                                                                    |  |  |  |
| A-SUP                    | Aperture Suppression: The sharpness of the edges will be reduced at low illumination, if A-SUP                                                            |  |  |  |
|                          | level is higher.                                                                                                    |  |  |  |
|                          | 0~100 (Not available when 3D-DNR is ON.)                                                                                                    |  |  |  |
| EXIT JUMP                | EXIT / SAVE&EXIT / FACTORY SET                                                                                                    |  |  |  |
|                          |                                                                                                    |  |  |  |
| SHARPNESS                | 0~31                                                                                                    |  |  |  |
| GAMMA                    | 0.05~1.00 / USER                                                                                                    |  |  |  |
| FREEZE                   | OFF / ON                                                                                                    |  |  |  |
| NEGATIVE                 | OFF / ON                                                                                                    |  |  |  |
| 3D-DNR                   | OFF / LOW / MIDDLE / HIGH                                                                                                    |  |  |  |
| 3D Digital Noise         |                                                                                                    |  |  |  |
| Reduction                |                                                                                                    |  |  |  |
| D-ZOOM                   | OFF / ON (x1.0~x32 PTZ)                                                                                                    |  |  |  |
| SLC                      | OFF / ON                                                                                                    |  |  |  |
| Side Light               |                                                                                                    |  |  |  |
| нме                      |                                                                                                    |  |  |  |
| Highlight Masking        |                                                                                                    |  |  |  |
| Exposure                 |                                                                                                    |  |  |  |
| DIS                      | OFF / ON                                                                                                    |  |  |  |
| Digital Image Stabilizer |                                                                                                    |  |  |  |
| EXIT JUMP                | EXIT / SAVE&EXIT / FACTORY SET                                                                                                    |  |  |  |

#### USER'S MANUAL

|             | MOTION                                     |
|-------------|--------------------------------------------|
| MOTION      | OFF / ON                                   |
|             | SET WINDOW                                 |
|             | ALL SET (Set the Entire Screen)            |
|             | ALL CLEAR (Clear the Entire Screen)        |
|             | SENSITIVITY (1~120)                        |
|             | SHOW INDICATOR (OFF / ICON / TRACE)        |
|             | DELAY OUT (1~15)                           |
|             | Motion Alarm Zoom-In Delay                 |
| EXIT JUMP   | EXIT / SAVE&EXIT / FACTORY SET             |
|             | SYNC                                       |
| SYNC        | INTERNAL / AUTO                            |
| V-PHASE     | 0~199                                      |
| EXIT JUMP   | EXIT / SAVE&EXIT / FAVTORY SET             |
|             | EXIT                                       |
| EXIT        | Exit the menu.                             |
| SAVE&EXIT   | Exit the menu and save the settings.       |
| FACTORY SET | Reset the menu setting to factory default. |

## **NETWORK CONFIGURATION**

#### ▲ INSTALLATION PROCESS

- 1. Connecting power supply, LAN, and audio cables to an iV3377WD (iV3377WTIR).
  - DC 12V Power (Adapter, DC 12V/1000mA)
  - ETHERNET LAN cable (RJ45 Jack)
    - A client PC or a network device is connected to the iV3377WD/iV3377WTIR.
  - AUDIO Audio IN/OUT cable
    - IN: Input from a microphone (RCA)
    - OUT: Output to a speaker (RCA)

✗ Network Configuration Example

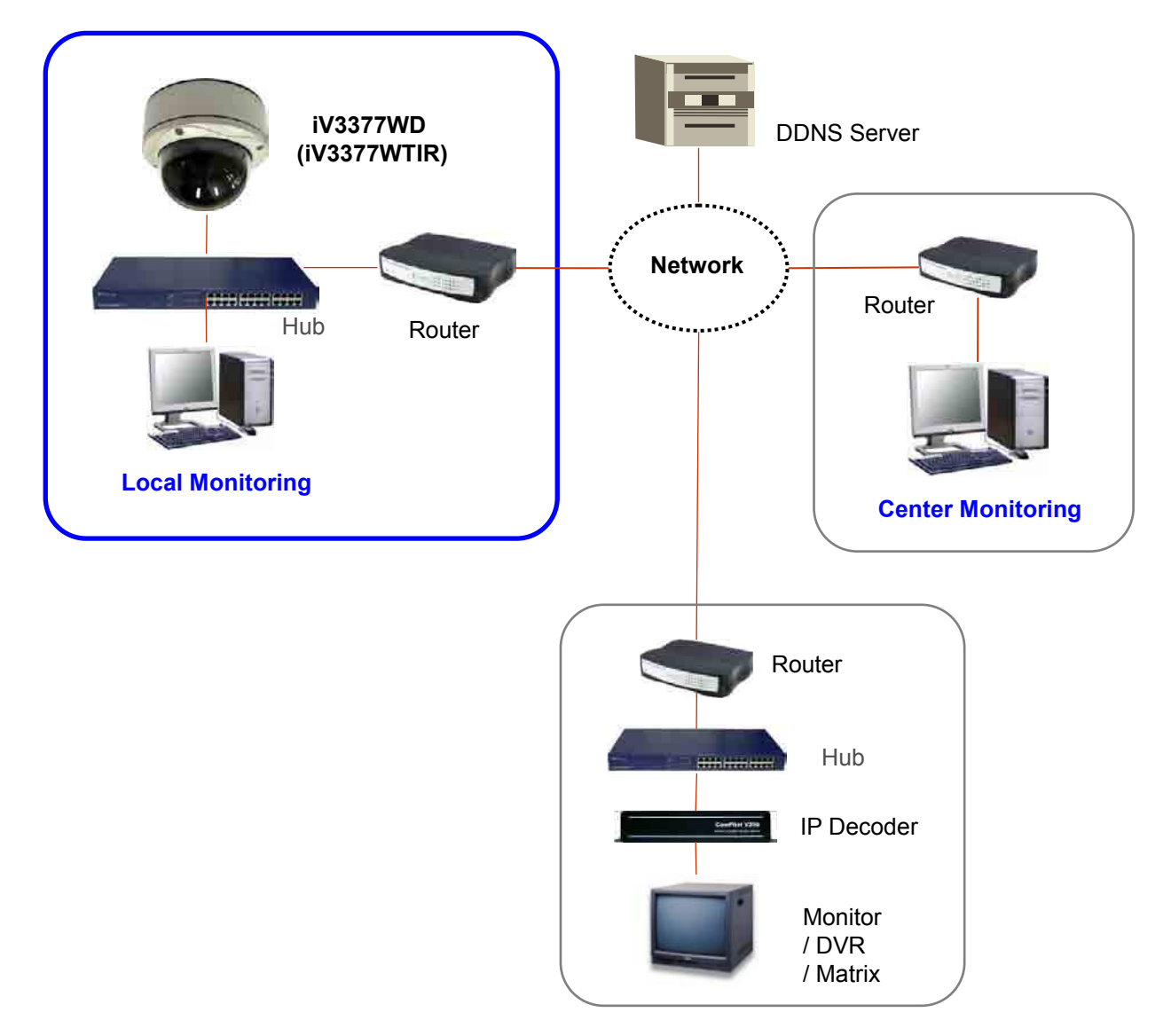

#### 2. Executing NVR program Installation on PC (Ex: NVS 4.1 Installation)

- On each installing process, click [Yes] or [Next] to install by default.
- The programs like ENCP, NDC Manager, and NDC Viewer are installed after the entire process.

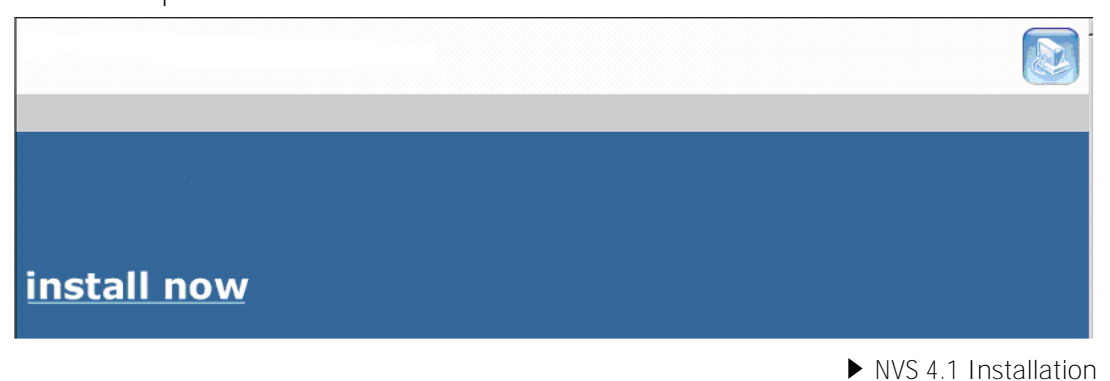

#### 3. Assigning an IP address to the iV3377WD/iV3377WTIR.

- Assign an IP address with ENCP 2.0
- Running Start > Program > NVS 4.1 > ENCP 2.0

|       |             | V          | 1997 - 1997 - 1997 - 1997 - 1997 - 1997 - 1997 - 1997 - 1997 - 1997 - 1997 - 1997 - 1997 - 1997 - 1997 - 1997 - |                                                                                                    |                                                       |             |
|-------|-------------|------------|----------------------------------------------------------------------------------------------------|----------------------------------------------------------------------------------------------------|-------------------------------------------------------|-------------|
| 1odel | Mac Address | IP Address | Host Name                                                                                                    | Local Network Info<br>IP Address : 19<br>Subnet Mask : 255<br>Gateway : 192<br>Primary DNS Server : 192 | 2.168.1.95<br>5.255.255.0<br>2.168.1.254<br>2.168.1.1 |             |
|       |             |            |                                                                                                    | Network Info Host Nam                                                                                   | e Account                                             |             |
|       |             |            |                                                                                                    | Network Type<br>@ Statig (P                                                                             | C DHCP                                                | C PPPoE     |
|       |             |            |                                                                                                    | Static IP Network Setti<br>MAC Address                                                                  | ng                                                    |             |
|       |             |            |                                                                                                    | IP Address                                                                                              |                                                       | Auto Imput  |
|       |             |            |                                                                                                    | Subnet Mask                                                                                             |                                                       | Auto Imput  |
|       |             |            |                                                                                                    | Galentay.                                                                                               |                                                       | Auto Imput  |
|       |             |            |                                                                                                    | DNS Sarver                                                                                              |                                                       | Auto Imput  |
|       |             |            |                                                                                                    | Audio Info<br>Audio is NOT avilat                                                                       | ble                                                   |             |
|       |             |            |                                                                                                    |                                                                                                    | Save .                                                | (S) Rettore |

► ENCP 2.0

#### 4. Scan iV3377WD/iV3377WTIR and network configuration

- Click [Scan Cameras] button to search iV3377WD/iV3377WTIR Network Video Streamer on the local network where ENCP runs.
- The Camera List displays the basic information of the searched iV3377WD/iV3377WTIR on the local network.
   Default IP address is **192.168.1.2**
- Select an iV3377WD/iV3377WTIR and change the network setup appropriately.
- After the setup, click [Save] button.

http:// 102 169 1 2/

– Refer to "ENCP 2.0" manual for details.

#### 5. Accessing to iV3377WD/iV3377WTIR with a web browser

Open a web browser on PC and enter the IP address assigned to a iV3377WD/iV3377WTIR in the following format.

| 111p-// 192.100.1.2/                                                                                                    |
|----------------------------------------------------------------------------------------------------|
| 🗿 Network Video Streamer - Microsoft Internet Explorer                                                                                 |
| - 파일(E) 편집(E) 보기(Y) 즐겨찾기(A) 도구(I) 도움말(H)                                                                                               |
| 🌀 뒤로 • 🜍 🖹 📓 🚳 🔎 검색 👷 즐겨찾기 🧭 🎯 • 🗒 🚱 🖏 📲 🔛 * 🗾 除 🐺 🏭 🤎 면접                                                                              |
| 주全(D) 🕘 http://192,168,1,104/home,asp 💽 💽 이동                                                                                           |
| WOIGITAL<br>WATCHDOG<br>Everything's Digital                                                                                           |
| Login         ID :         Password :         Goto :       Setting         Goto :       Guest Login         Client's IP : 192.168.1.30 |
| · · · · · · · · · · · · · · · · · · ·                                                                                                  |

► Login Page

## **Using Web Browser**

#### ▲ OVERVIEW

- User can monitor the video and audio data and manage iV3377WD/iV3377WTIR through a web browser over internet.
- User can select a type between encoder mode and decoder mode through a web browser.
- Basic Functions:

#### Monitoring

- Monitoring the video and audio data from an iV3377WD/iV3377WTIR.
- Changing the setup related to monitoring
- Resolution, Info. Display, D/O (Digital Output), Bit Rate, Audio, PTZ, etc.

#### Managing

- Confirming the status of a iV3377WD/iV3377WTIR
- Network Status, Model Info, Connection List, Log
- Changing the basic setting (Network, Video, Audio, Event, Date/Time, OSD)
- Changing the expert setting (RS485, RS232, Port, Security Level, Account, DDNS, UPnP, Motion Detect, Firmware Update)

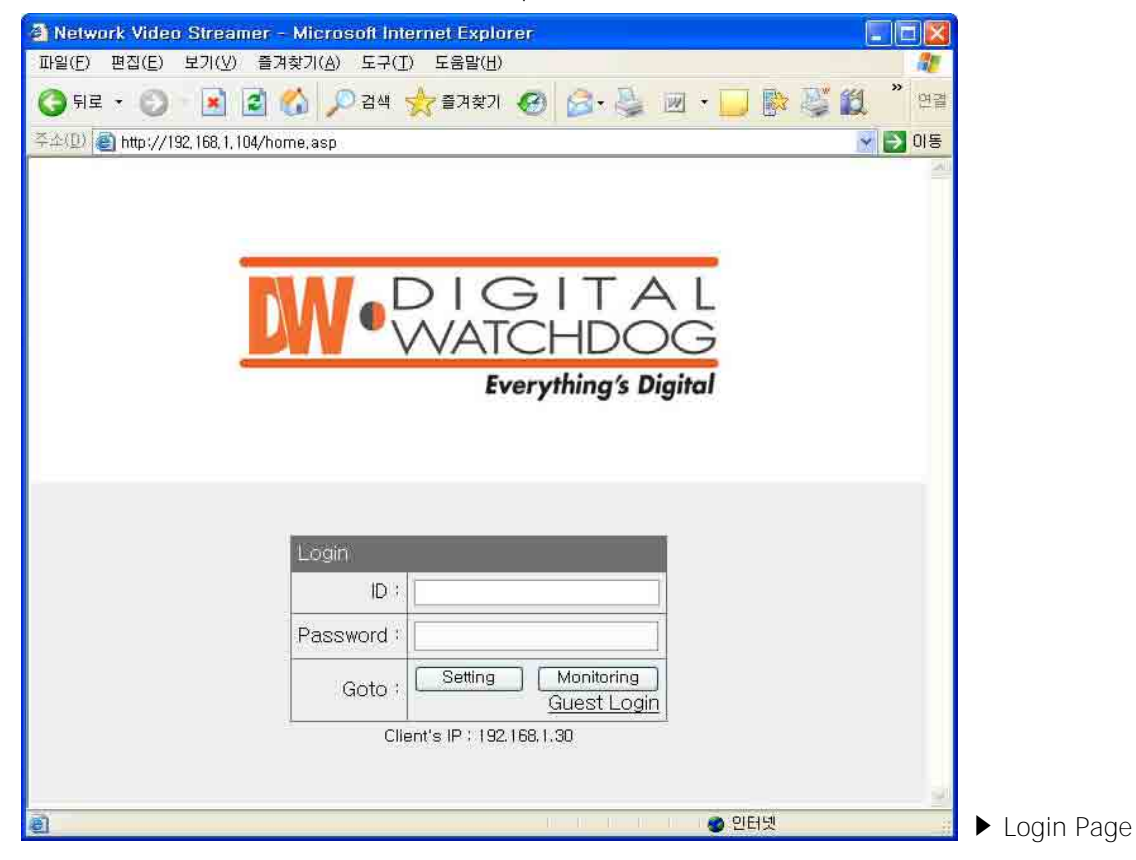

#### ▲ CONNECTION

To connect to an iV3377WD/iV3377WTIR, type the IP address that is given to the iV3377WD/iV3377WTIR on the address window of a web browser as below.
 (Refer to "ENCP 2.0" program manual to set IP address of the iV3377WD/iV3377WTIR.)

#### http://(iV3377D/iV3377TIR IP Address)

▶ Type on the address window of a web browser and enter

#### http://192.168.1.2

- ► Example (Default IP Address)
- Connection and Accounts
- ① Administrator Account
  - It is available to monitor and manage an iV3377WD/iV3377WTIR.
  - Default ID / Password of the administrator is root / pass.
  - Only the password is changeable. (Administrator's ID is fixed.)
- ② Guest Account
  - It is available to use only the functions that are permitted limitedly on monitoring.
  - It is shown as inactivated for the limited functions on monitoring page.

| Login      |                                   |                |
|------------|-----------------------------------|----------------|
| ID :       | root                              |                |
| Password : | pass                              |                |
| Goto :     | Setting Monitoring<br>Guest Login | ► Login window |

#### Setting page login

: Type the ID and Password of the administrator and click "Setting" button.

#### Monitoring page login

: Type the ID and Password of the administrator and click "Monitoring" button

#### **Guest login**

: Click "Guest Login" to enter the monitoring page of guest account

#### **Client's IP**

: Displays the IP address of the connected PC.

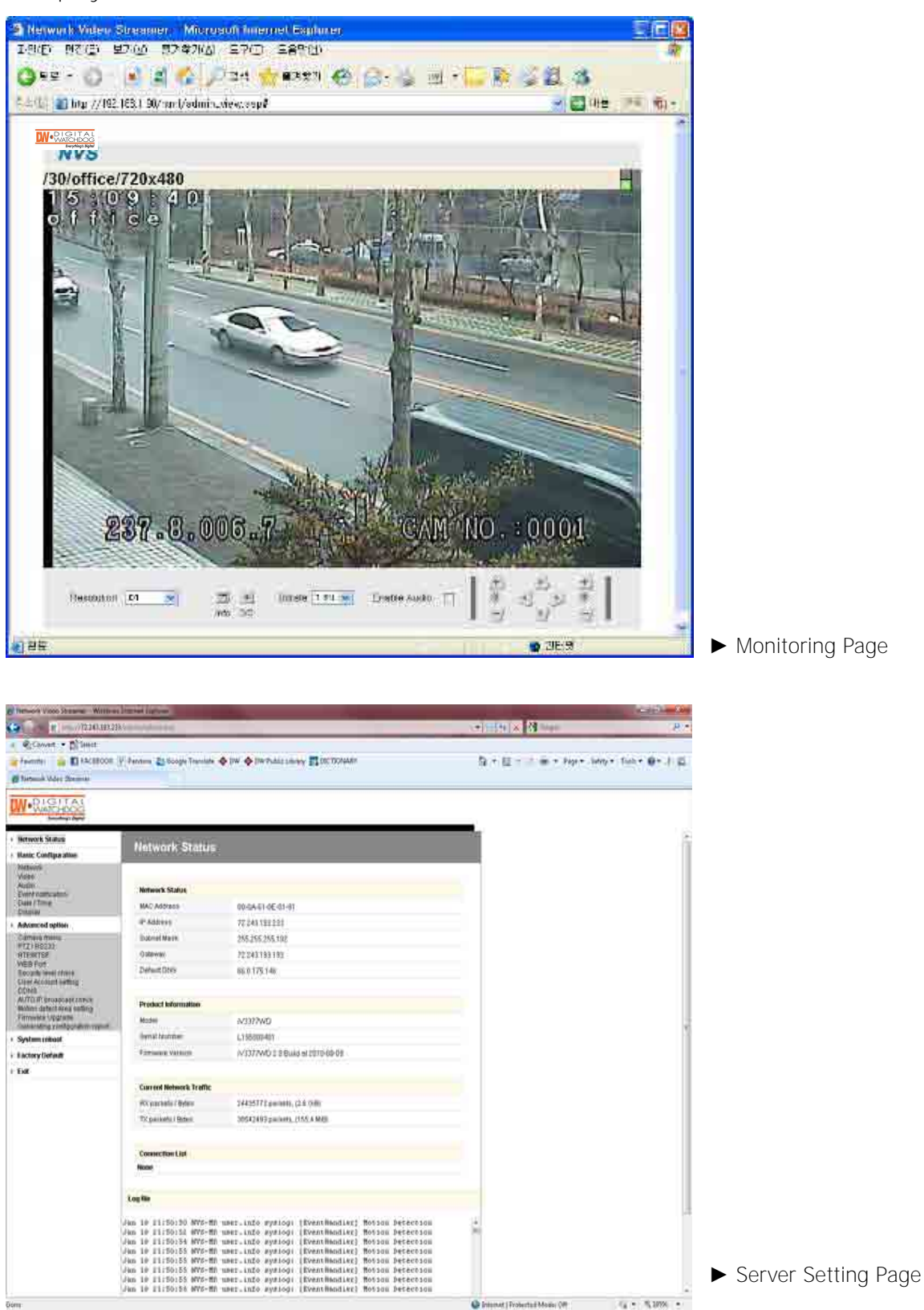

- Note for Monitoring Page
  - When first connecting to the monitoring page, click [Yes] to download ActiveX if "Security warning" window appears. (CASE ①)

| 🗟 Network Video Streamer – Microsoft Internet Explorer 💦 🔲 🔤 🔯                                                                                                    |   |
|----------------------------------------------------------------------------------------------------|---|
| 파일(E) 편집(E) 보기(Y) 을켜찾기(A) 도구(I) 도움말(B)                                                                                                    |   |
| Q Fi로 - 🔘 🖹 🙆 🏠 🔎 검색 🧙 즐겨찾기 🚱 🍰 🔟 - 🔜 📴 🎬 💥 🖄 연구                                                                                                    |   |
| 주소(D) 🗃 http://192.168.1,2/html/admin_view.asp                                                                                                    |   |
| 😵 이 사이트에서 "KALTEC ELECTRONICS, INC, '에서 배포한 'Digital Watchdog NVS ActiveX' ActiveX 간드롱을 필요로 합니다. 해당 🗴<br>ActiveX 컨트롤을 설치하면 여기를 클릭하십시오,                                                                                                    |   |
|                                                                                                    |   |
| C Tat Stream and Stream and Stream Brid Stream                                                                                                    |   |
|                                                                                                    |   |
|                                                                                                    |   |
|                                                                                                    |   |
| ActiveX control failed to load (OCX) - Please check browser security settings.                                                                                                    |   |
| If you do not see the vellow information bar                                                                                                    |   |
| It is possible to manually download and install this application.                                                                                                    |   |
| Please click "ActiveX manual install" button.                                                                                                    |   |
| ActiveX manual install                                                                                                    | 2 |
|                                                                                                    | _ |
|                                                                                                    |   |
|                                                                                                    |   |
|                                                                                                    |   |
|                                                                                                    |   |
|                                                                                                    |   |
| Resolution         61         w         Bitrate         szi         w         Enable Audio         (1)         (1)         (1)         (1)         (1)         (1)         (1)         (1)         (1)         (1)         (1)         (1)         (1)         (1)         (1)         (1)         (1)         (1)         (1)         (1)         (1)         (1)         (1)         (1)         (1)         (1)         (1)         (1)         (1)         (1)         (1)         (1)         (1)         (1)         (1)         (1)         (1)         (1)         (1)         (1)         (1)         (1)         (1)         (1)         (1)         (1)         (1)         (1)         (1)         (1)         (1)         (1)         (1)         (1)         (1)         (1)         (1)         (1)         (1)         (1)         (1)         (1)         (1)         (1)         (1)         (1)         (1)         (1)         (1)         (1)         (1)         (1)         (1)         (1)         (1)         (1)         (1)         (1)         (1)         (1)         (1)         (1)         (1)         (1)         (1)         (1)         (1)         (1)         (1) |   |
| 9 완료 🔹 인티넷                                                                                                    |   |

- Click the yellow information bar to download ActiveX control.

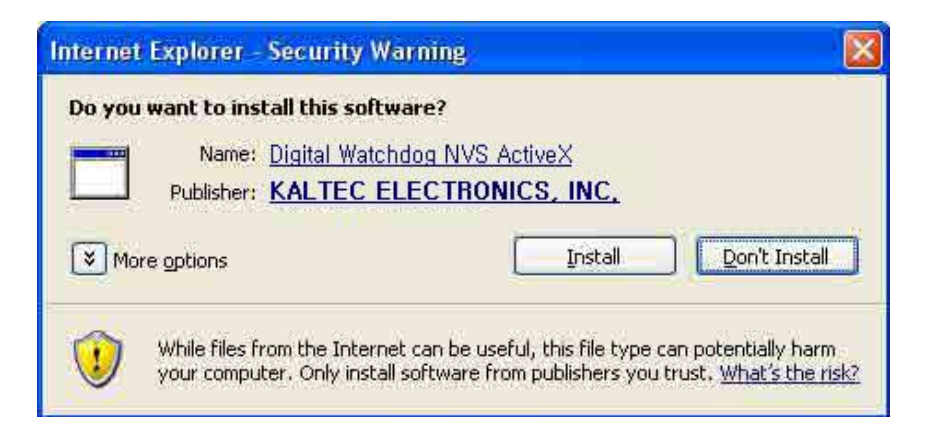

 User can download and install ActiveX Setup manually if the information bar does not appear. (CASE ②) - Click [Run] button to install ActiveX file manually (NVSOCX.exe)

| File Download - Secu                                     | ity Warning                                                                                                    |                                                    |                      |
|----------------------------------------------------------|----------------------------------------------------------------------------------------------------|----------------------------------------------------|----------------------|
| Do you want to run or sa                                 | ve this file?                                                                                                    |                                                    |                      |
| Name: NV<br>Type: Ap<br>From: 19                         | 5OCX.exe<br>plication, 457 KB<br>2.168.1.131                                                                                                   | Cancel                                             |                      |
| While files from<br>potentially harm<br>run or save this | the Internet can be useful, this file<br>your computer. If you do not trust t<br>software. <u>What's the risk?</u>                             | type can<br>he source, do not                      |                      |
| NVSOCX 1.0 Setup                                         | Welcome to the NVSOC                                                                                                    | 💶 🗖 🔀<br>X 1.0 Setup                               |                      |
|                                                          | Wizard                                                                                                    |                                                    |                      |
|                                                          | This wizard will guide you through the in 1.0.                                                                                                 | stallation of NVSOCX                               |                      |
|                                                          | It is recommended that you close all oth<br>before starting Setup. This will make it p<br>relevant system files without having to<br>computer. | er applications<br>ossible to update<br>eboot your |                      |
|                                                          | Click Install to start the installation.                                                                                                    |                                                    |                      |
|                                                          | Insta                                                                                                    | Cancel                                             | ► ActiveX Setup wind |

#### ▲ MONITORING

| Monitoring Page                                                                                                    |      |
|----------------------------------------------------------------------------------------------------|------|
|                                                                                                    |      |
| A Network Video Streamer - Microsoft Internet Explorer                                                                                                    |      |
| 파일(E) 편집(E) 보기(Y) 즐겨찾기(A) 도구(I) 도움말(H)                                                                                                    |      |
| 🌀 뒤로 · 🕥 🔺 📓 🎧 🔎 검색 🌟 즐겨찾기 🥝 🎯 · 🎽 🕅 · 🗾 📴 🎬 🏭 🦓                                                                                                    | 연결   |
| 주소(D) 🕘 http://192,168,1,90/html/admin_view,asp                                                                                                    | > 이동 |
|                                                                                                    | -    |
| W-DIGITAL OISt Stream 2nd Stream O Snapshot R REC Full                                                                                                    |      |
| 2009/07/25                                                                                                    |      |
| 8+07:40                                                                                                    | •    |
| Front Carl Filly Barrier Manual Inc. 1.1 Barrier                                                                                                    |      |
|                                                                                                    | 481  |
|                                                                                                    |      |
|                                                                                                    |      |
| A line                                                                                                    | 27   |
|                                                                                                    |      |
| Star State                                                                                                    | 5    |
| The second second secon |      |
|                                                                                                    |      |
| The second second second                                                                                                    |      |
| A CONTRACT OF A CONTRACT OF A CONTRACT.                                                                                                    |      |
|                                                                                                    |      |
| 043-5-162-3 CAN NO- 0001                                                                                                    |      |
|                                                                                                    | -    |
| [ 친 신 친 ]                                                                                                    |      |
| Resolution D1 M Bitrate 1.511 M Enable Audio 1 Z S F F<br>Info D/O                                                                                                    | ×    |
|                                                                                                    | 2    |
| 월                                                                                                    | 141  |

#### • 1st / 2nd / 3rd Stream

- Select a Stream to monitor
- If the stream button is inactivated, check the video setting of "server setting page."

#### • Snapshot

- Capture a JPEG Image of current video stream (JPG file creation route: C:/root)

#### • REC

- Record the video of current video stream (AVI file creation route: C:/root)

#### • Full

- Extend the image of current video stream to fit monitor size.

#### • Resolution

- Display a current resolution.
- User can select other resolution.
   If iV3377WD/iV3377WTIR is rebooted, the resolution on the monitoring page is initialized to the designated value of "server setting page".
- Changing the resolution is not available on a guest account.

| Resolution | QQVGA   | QCIF    | QVGA    | CIF     | VGA     | 4CIF    | D1      |
|------------|---------|---------|---------|---------|---------|---------|---------|
| NTSC       | 160X112 | 176X112 | 320X240 | 352X240 | 640X480 | 704X480 | 720X480 |
| PAL        | 160X112 | 176X144 | 320X240 | 352X288 | 640X480 | 704X576 | 720X576 |

#### • Info.

- Shows the information of the transferred data from the iV3377WD/iV3377WTIR on the upper of the image.
- FPS / Camera (Channel) Name / Resolution
- Event Status: Motion Detect (red) / Digital IN (blue) / Video Signal (green)

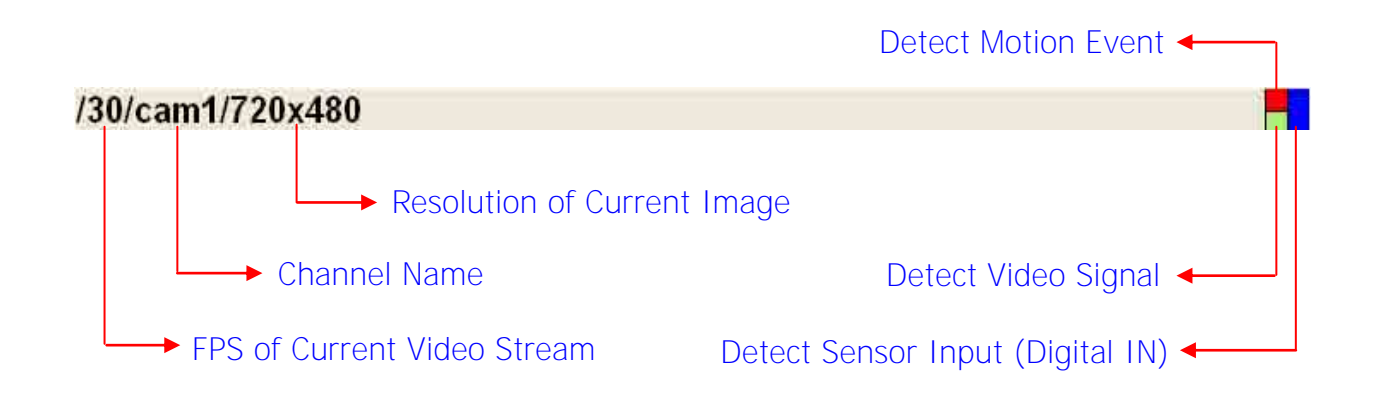

## • D/O

 Digital Out - This controls the device that is connected to the iV3377WD/iV3377WTIR.

### • Bit Rate

- Display the bit rate of current video stream.
- User can select other bit rate. If iV3377WD/iV3377WTIR is rebooted, the bit rate on the monitoring page is initialized to the designated value of "server setting page".
- Changing the bit rate is not available on a guest account.

### • Enable Audio

If the box is checked the iV3377WD/iV3377WTIR sends the audio data with the video data.

## • PTZ Control

- User can control PTZ camera or receiver through RS485.
  - Z (Zoom): zoom in (+) / zoom out (-)
  - Pan/Tilt: iV3377WD/iV3377WTIR does not support Pan/Tilt function
  - F (Focus): focus in (+) / focus out (-)
  - PTZ control is not supported on a guest account.

#### ▲ SERVER SETTING

To apply the changed setting, reboot iV3377WD/iV3377WTIR.
 (Click **Reboot** on the menu)

#### • Network Status

- This is the initial page of Server Setting.
- This shows network status, model information, network traffic status, connection list, and system log.

| C Densora Vicco Straine Willing                | a Destinant Digitization                                                                                                    | and the second second se | and the second second second |                      |
|------------------------------------------------|----------------------------------------------------------------------------------------------------|----------------------------------------------------------------------------------------------------|------------------------------|----------------------|
| and a strength                                 |                                                                                                    |                                                                                                    |                              |                      |
| a egraver - Disect                             | WART THE STREET, IS                                                                                                    | And American Province                                                                                                    | No. In case of the same of   | 1                    |
| () Tartman Video Oberman                       |                                                                                                    |                                                                                                    | a sur a sures                | and the state of the |
| W-RIGHTAN                                      |                                                                                                    |                                                                                                    |                              |                      |
| · Betwork Statum                               | Managaser                                                                                                    |                                                                                                    | 7 22                         |                      |
| + Hanic Configuration                          | Network Status                                                                                                    | i.                                                                                                    |                              |                      |
| Nationali<br>Visite<br>Audit<br>Dent framework | Hetwork Status                                                                                                    |                                                                                                    | 6                            |                      |
| Date / Time<br>Date W                          | MAC Address                                                                                                    | 00-54-61-6E-01-61                                                                                                    |                              |                      |
| + Advanced option                              | (P.Addrey)                                                                                                    | 7724431992223                                                                                                    |                              |                      |
| Camera mana<br>H77188233                       | Extend Marin                                                                                                    | 285,255,285,192                                                                                                    |                              |                      |
| RTFRITER                                       | Oataway                                                                                                    | 72.243.183.182                                                                                                    |                              |                      |
| Recards treet chieve<br>Client Account wetting | DefaultDivis                                                                                                    | 66.0 17 <u>5</u> .148                                                                                                    |                              |                      |
| AUTO IP gruaptageznete                         | Product Information                                                                                                    |                                                                                                    |                              |                      |
| Fitmwata Upgrame                               | Moder                                                                                                    | N3377WD                                                                                                    |                              |                      |
| + System minut                                 | Bymat beunden                                                                                                    | L195000401                                                                                                    |                              | 1                    |
| + Bactory Default                              | Firmining Values                                                                                                    | V/3377WD 1 8 Build of 2010-88-08                                                                                                    |                              |                      |
| t Ext                                          |                                                                                                    |                                                                                                    |                              |                      |
|                                                | Carrent Network Traffic                                                                                                    |                                                                                                    |                              |                      |
|                                                | etx pachatis / Bylans                                                                                                    | 24425172 permete, (2.4 (HB))                                                                                                    |                              |                      |
|                                                | TX paraves i Brites                                                                                                    | 30542493 parkets, (155, 4 Mill)                                                                                                    |                              |                      |
|                                                | Connection List                                                                                                    |                                                                                                    | 5 I                          |                      |
|                                                | Next                                                                                                    |                                                                                                    |                              |                      |
|                                                | Log like                                                                                                    |                                                                                                    |                              |                      |
|                                                | Jan 10 11:50:50 NVS-H<br>Jan 10 11:50:51 NVS-H<br>Jan 10 11:50:53 NVS-H<br>Jan 10 11:50:55 NVS-H<br>Jan 10 11:50:55 NVS-H<br>Jan 10 11:50:55 NVS-H<br>Jan 10 11:50:55 NVS-H<br>Jan 10 11:50:55 NVS-H | B umer info mynlogi (EventHandler) Rotson beteroson<br>B umer info mynlogi (EventHandler) Rotson beteroson<br>B umer info mynlogi (EventHandler) Rotson beteroson<br>B umer info mynlogi (EventHandler) Rotson beteroson<br>B umer info mynlogi (EventHandler) Rotson beteroson<br>B umer info mynlogi (EventHandler) Rotson beteroson<br>B umer info mynlogi (EventHandler) Rotson beteroson<br>B umer info mynlogi (EventHandler) Rotson beteroson<br>B umer info mynlogi (EventHandler) Rotson beteroson<br>B umer info mynlogi (EventHandler) Rotson beteroson<br>B umer info mynlogi (EventHandler) Rotson beteroson                                                                           | ÷.                           |                      |
| Sóm                                            | ð                                                                                                    |                                                                                                    | Content (Frohertal Moder Off |                      |

### • Network Status

- MAC Address: Media Access Control Address of iV3377WD/iV3377WTIR; this is unchangeable.
- IP Address: the assigned IP Address of iV3377WD/iV3377WTIR
- Subnet Mask: where the Sub-network of the IP address belongs to.
   (Use the value to fit the network environment)
- Gateway: Gateway Address
   (Use the value to fit the network environment)
- Default DNS: IP Address of Default DNS server

## Connection List

- User can check the number of connected clients and IP addresses.

## • Log

- "Log" displays the logs of general events of iV3377WD/iV3377WTIR.

#### • Basic Configuration > Network

**1** Static IP

 User can set Network Information of iV3377WD/iV3377WTIR—IP Address, Subnet Mask, Gateway, and Default DNS

| A Network Video Streamer - Windows Ir                 | nternet Explore                                                               | X     |
|-------------------------------------------------------|-------------------------------------------------------------------------------|-------|
| C                                                     | admin/admin.asp 🔹 💀 😽 🗙 🕅 Google                                              | × Q   |
| X Convert - R Select                                  |                                                                               |       |
| Sector Favorites                                      | Pandora 🔊 Google Translate 👍 DW 🥙 🦄 🔹 🖾 🔹 🖾 🔹 🖂 🗰 🔹 Page 🔹 Safety 🐑 Tools 🔹 👰 | N 181 |
| A Natural Video Stramor                               |                                                                               |       |
| Fivetwork video screamer                              |                                                                               |       |
| Everything's Digital                                  |                                                                               |       |
| Network Status                                        | Newsard                                                                       |       |
| Basic Configuration                                   | Network                                                                       |       |
| Network<br>Video                                      |                                                                               |       |
| Audio<br>Event netification                           | Static IP Dynamic IP PPPoE                                                    |       |
| Date / Time                                           |                                                                               |       |
| Advanced option                                       | Connection Method : Static IP                                                 |       |
| Camera menu                                           | IP Address 72.243.193.233                                                     |       |
| PTZ / R8232<br>RTP/RTSP                               | Subnet Mask 255.255.255.192                                                   |       |
| WEB Port<br>Security level check                      | Gateway 72.243.193.193                                                        |       |
| User Account setting                                  | Default DNS 66.0.175.146                                                      | E     |
| AUTO IP broadcast check<br>Motion detect Area setting |                                                                               |       |
| Generating configuration report                       | Save                                                                          |       |
| System reboot                                         |                                                                               |       |
| Factory Default                                       |                                                                               |       |
| ▶ Exit                                                |                                                                               |       |
|                                                       |                                                                               |       |
|                                                       |                                                                               |       |
|                                                       |                                                                               |       |
|                                                       |                                                                               |       |
|                                                       |                                                                               |       |
| 1                                                     |                                                                               |       |
| Done                                                  | 💽 Internet   Protected Mode: Off 🦷 🔻 我 105                                    | 5% 🔹  |

- IP Address: Ask network administrator for an appropriate address.
- Subnet Mask / Gateway / Default DNS: Ask network administrator.
- After setting, click [OK] button.
- Click [Reboot] to apply the setting to iV3377WD/iV3377WTIR.

## ② Dynamic IP

| 🔗 Network Video Streamer - Windows I                                                                                                    | nternet Explorer                | A REAL PROPERTY AND A REAL PROPERTY AND A REAL | - A - X                         |
|----------------------------------------------------------------------------------------------------|---------------------------------|----------------------------------------------------------------------------------------------------|---------------------------------|
| 🚱 💭 🔹 👩 http://72.243.193.233/                                                                                                    | 'admin/admin.asp                | 🕶 📴 😝 🗶 🚺 Google                                                                                                    | • م                             |
| 🗶 🍕 Convert 💌 💦 Select                                                                                                    |                                 |                                                                                                    |                                 |
| 🚖 Favorites 🛛 🚔 🚮 FACEBOOK 🛛                                                                                                    | Pandora 🔉 Google Translate 🔶 DW | 🤌 🔹 📾 🔹 🖾 🗰 🔹 Page 🔹 Safety 🕶                                                                                                    | Tools 🕶 🔞 🕶 🎶 🚉                 |
| 🏉 Network Video Streamer                                                                                                    |                                 |                                                                                                    |                                 |
| WOIGITAL<br>WATCHDOG<br>Brwything's Biglief                                                                                                    |                                 |                                                                                                    |                                 |
| Network Status                                                                                                    | Network                         |                                                                                                    | é.                              |
| <ul> <li>Basic Configuration</li> </ul>                                                                                                    | Hotwork                         |                                                                                                    |                                 |
| Network<br>Video<br>Audio<br>Event notification<br>Date / Time<br>Display                                                                                                    | Static IP Dynamic IP PPPoE      |                                                                                                    |                                 |
| Advanced option                                                                                                    | Connection Method : DHCP        |                                                                                                    |                                 |
| Camera menu<br>PTZ/RS232.<br>RTP/RTSP'<br>WEB Porf<br>Security level check<br>User Account setting<br>DDNS<br>AUTO IP broadcast check<br>Motion detect Area setting.<br>Firmware Upgrade<br>Generating configuration report |                                 | Save                                                                                                    | Ë,                              |
| System reboot                                                                                                    |                                 |                                                                                                    |                                 |
| Factory Default                                                                                                    |                                 |                                                                                                    |                                 |
| ) Exit                                                                                                    |                                 |                                                                                                    |                                 |
|                                                                                                    |                                 | 🎯 Internet   Protected Mode: Off                                                                                                    | <ul> <li><a>105%</a></li> </ul> |

- If DHCP server is on the local network and you intend to allocate IP address dynamically, use this method.
- Select **Dynamic IP** tab; click [OK] button; and reboot iV3377WD/iV3377WTIR.
- If you want to select **Dynamic IP**, set Dynamic DNS to access iV3377WD/iV3377WTIR.

#### **③ PPPoE**

| 🚱 💭 🔹 🔊 http://72.243.193.233/a                                                                                                    | admin/admin.asp                   | 🔸 📴 🍫 🗙 🚺 Google                 | • م                          |
|----------------------------------------------------------------------------------------------------|-----------------------------------|----------------------------------|------------------------------|
| 🗶 🍕 Convert 💌 📑 Select                                                                                                    |                                   |                                  |                              |
| 🚖 Favorites 🛛 🚔 🚮 FACEBOOK 🕑                                                                                                    | Pandora   🧞 Google Translate 🔶 DW | 🦹 🏠 🔻 🔯 🖈 🖾 👼 🔻 Page 🕶 Safet     | y 🔹 Tools 👻 🔞 🔹 🎶 🚉          |
| Streamer 🖉 🏀                                                                                                    |                                   |                                  |                              |
|                                                                                                    |                                   |                                  |                              |
| Network Status                                                                                                    | Network                           |                                  | ×                            |
| Basic Configuration                                                                                                    | Hotwork                           |                                  |                              |
| Network<br>Video<br>Audio<br>Event notification<br>Date / Time<br>Display                                                                                                    | Static IP Dynamic IP PPPoE        |                                  |                              |
| Advanced option                                                                                                    | Connection Method : DHCP          |                                  |                              |
| Camera menu<br>PTZ/R5232<br>RTP/RTSP'<br>WEB Port<br>Security level check<br>User Account setting<br>DDNS<br>AUTO IP broadcast check<br>Motion detect Area setting<br>Firmware Upgrade<br>Generating configuration report<br>System reboot |                                   | Save                             | E                            |
| Factory Default                                                                                                    |                                   |                                  |                              |
| ) EXIL                                                                                                    |                                   |                                  | -                            |
|                                                                                                    |                                   | 💮 Internet   Protected Mode: Off | <ul> <li>4 105% -</li> </ul> |

- Use in case the network supports PPPoE like xDSL.
- Ask ISP (Internet Service Provider) for details.
- User ID: xDSL User ID
- User Password: xDSL User Password
- Service Name: Service Name of ISP
- MTU: Maximum Transmission Unit of Data
- IP address of DNS sever can be set to create automatically.
- If your xDSL does not use static IP type, you should use Dynamic DNS setting like DHCP.

#### • Basic Configuration > Video

- User can select video streaming type (Encoder or Decoder Mode).
- iV3377WD/iV3377WTIR supports only an Encoder mode.

### ① Encoder Mode

| Network Video Streamer - Window                                                                                                    | vs Internet Explorer              | -            | 1.00            | -          |          | - H- H          |                 |
|----------------------------------------------------------------------------------------------------|-----------------------------------|--------------|-----------------|------------|----------|-----------------|-----------------|
| 🕒 🔘 💌 😰 http://72.243.193.2                                                                                                    | 32/admin/admin.asp                |              |                 | • 🗟 49 🗙 💈 | 🖣 Google |                 | ρ.              |
| 🗴 🍕 Convert 💌 💦 Select                                                                                                    |                                   |              |                 |            |          | ×               | 🔄 Snagit 🧾 📺    |
| 🚖 Favorites 🛛 🙀 🖬 FACEBOOK                                                                                                    | TOCTIONARY OF OF                  | 비사전          |                 | • 🛛 • 🖾    | - e      | Page + Safety + | Tools - 🕢 - 🚁 📖 |
| 🍘 Network Video Streamer                                                                                                    |                                   |              |                 |            |          |                 |                 |
|                                                                                                    |                                   |              |                 |            |          |                 |                 |
| Network Status                                                                                                    |                                   | _            | _               |            | _        |                 |                 |
| Basic Configuration                                                                                                    | Video o 1s                        | t Stream     | 2nd Strea       | m 3rd Stre | am       | Hide            |                 |
| Network<br>Video<br>Audio<br>Event notification<br>Date / Time<br>Display                                                                                                    |                                   | 2/cam1/720x4 |                 |            |          | 1               |                 |
| Advanced option                                                                                                    |                                   |              | 1.1             | - And      | 19       | ×.              |                 |
| Camera menu<br>PTZ / RS232<br>RTP/RTSP<br>WEB Port<br>Security level check<br>User Account setting<br>DDNS<br>AUTO IP broadcast check<br>Motion detect Area setting<br>Firmware Upgrade<br>Generating configuration report |                                   |              | 5               |            |          |                 |                 |
| System reboot                                                                                                    | Enc                               | oder Mode    |                 |            | Deco     | der Mode        |                 |
| Factory Default                                                                                                    |                                   |              |                 |            | 11.0026  |                 |                 |
| Exit                                                                                                    | Video Setting                     |              |                 |            |          |                 |                 |
|                                                                                                    | Streams                           | 1 st Stre    | am              | 2nd Stream | n        | 3rd Stream      |                 |
|                                                                                                    | Compression                       | H264         |                 | DISABLE    | +        | DISABLE         | •               |
|                                                                                                    | Resolution                        | D1           | •               | CIF        | +        | OCIF            | -               |
|                                                                                                    | Bitrate Type                      | CBR 75       | ОК <del>-</del> | © CBR 1.5M | *        | CBR 64K         | -               |
|                                                                                                    | Frame Per Sec                     | 30           |                 | 30         | *        | 5               |                 |
|                                                                                                    |                                   | 1000         | 10.00           |            |          | 1.12            |                 |
|                                                                                                    | Group Size                        | 60           | •               | 30         | +        | 120             |                 |
|                                                                                                    | Oroup Size<br>Port                | 60<br>1852   | -               | 30         | *        | 120             | *               |
|                                                                                                    | Oroup Size<br>Port                | 60<br>1852   | •               | 30<br>1853 | *        | 120             |                 |
|                                                                                                    | Oroup Size Port Common            | 60           | j               | 30         | •        | 120             |                 |
|                                                                                                    | Oroup Size Port Common Video Type | 60<br>1852   | msc © Pi        | 30<br>1853 | -        | 120             |                 |

#### **Video Setting**

- Preview: User can check the current video setting through the preview images.
   (First / Second / Third Stream Selectable)
- Video Compressed Type: H.264 / MJPEG
   (Compression Type of Third Stream: MPEG4)
- Resolution: QQVGA / QCIF / QVGA / CIF / VGA / 4CIF / D1 (Resolution of Third Stream: QCIF Fixed)
- Bit Rate Type : CBR / VBR
  - Constant Bit Rate : 8M / 7M / 6M / 5M / 4M / 2M / 1.5M / 1M / 750K / 500K / 384K
     / 256K / 128K / 64K / 32K
  - Variable Bit Rate: 1~6 (The highest quality is "1.")
- Frame per Sec: 1 ~ 30 (NTSC) / 1~25 (PAL)
- Group Size: 1~200 (NTSC / PAL)
- Port: Video and Audio Streaming Port (Each stream must use a different port.)
- Video Type: NTSC / PAL
- Video Color: Auto / Color / B&W
- Aperture: 0~15 (Maximum Emphasis Value is "15.")
- Brightness / Contrast / Saturation / Hue: 0~255
- X / Y Offset 1~21

#### **JPEG Capture**

- Enable: Send JPEG Image via HTTP Protocol (1fps fixed)
- Resolution: Select a Resolution (QQVGA~D1)
- Quality: High / One / Two / Three / Four / Low

| Jpeg Capture |      |   |                                   |
|--------------|------|---|-----------------------------------|
| Enable       |      |   |                                   |
| Resolution   | D1   | ¥ |                                   |
| Quality      | High | Y | default 3 (High, 1, 2, 3, 4, Low) |

► Jpeg Capture

• Basic Configuration > Audio

|                                                                                                    | Convert • 🔂 Select<br>Favorites   🖕 🛐 FACEBOOK                                                     | 2/somm/somm.sp | 전      | * 😸 *7 × 🕤 Geogle                                    | x 🔛 Snagit 🛃 🗄<br>Safety 🕶 Tools 🕶 😥 🚛 |
|----------------------------------------------------------------------------------------------------|----------------------------------------------------------------------------------------------------|----------------|--------|------------------------------------------------------|----------------------------------------|
| Network Status   Basic Configuration   Network Status   Deter Internation   Display   Advanced option   Camera menu   PTZ /R5323   RTPRTSP   WBE Pont   Bascuth Internation   Dons   Autio Codee   G276   Audio Codee   G276   Sampling Rate   8   Volume   +12   dB (Volume Range:-35.5 dB -+12 dB, 0 dB default)   Same                                                                                                    | Network Video Streamer                                                                             |                |        |                                                      |                                        |
| Network Status   Basic Configuration   Network Woels   Audio Status   Date / Time   Display   Advanced option   Camera menu   PT2 / R5227   RTPRTPP   WEB Port   Security teet check   User Account setting   DNN   DNN   System reboot   System reboot   Factory Default   Exat                                                                                                    | CONTRACTOR                                                                                         |                |        |                                                      |                                        |
| Basic Configuration     PCCUD       Network<br>Video<br>Audio<br>Date/Time<br>Display     Audio Option       Audio Codec     G726       Audio Codec     G726       Sampling Rate     8       Volume     +12       Volume     +12       Save                                                                                                    | twork Status                                                                                       | Audio          |        |                                                      |                                        |
| Network<br>Audio<br>Date / Time<br>Display<br>Audio Option<br>Camera menu<br>PTZ / RS22<br>RTPRTSP<br>WEB Pot<br>Security tevis (check<br>User Account setting<br>DDNS<br>AUTO IP broadcast check<br>Mathematic Area utbmg<br>Firmware Upgrade<br>Generating configuration report<br>System reboot<br>Factory Default<br>Exit                                                                                                    | sic Configuration                                                                                  | Audio          |        |                                                      |                                        |
| Audio Option Display Advanced option Camera menu PTZ/R8232 RTPIRTSP WEB Port Security terei check User Account setting DDNs Comma method Check audio Codec Carea Carea C | twork<br>leo                                                                                       |                |        |                                                      |                                        |
| Advanced option Camera menu PTZ/R8323 RTPIPTSP WEB Port Security fereit check User Accound setting DDNs Demarking configuration report System reboot Factory Default Exit                                                                                                    | dio<br>ant polification                                                                            | Audio Option   |        |                                                      |                                        |
| Advanced option Advanced option Camera menu PTZ / R6202 XTP/RTSP W6B Port Security Event Check, User Account setting DDN8 WTO IP Broadcast check Wobon outcast check System reboot Factory Default Exvit                                                                                                    | te / Time                                                                                          | Audio Type     | @ Mono | Stereo                                               |                                        |
| Same a menu<br>PTZ/R8232<br>RTP/RTSP<br>WeB Port<br>Security Berding<br>DDNS<br>WTO IP broadcast check<br>weboor wheth Aroon utelling<br>Denerating configuration report<br>System rebool<br>Factory Default<br>Exit                                                                                                    | iplay                                                                                              | Audio Codec    | G726   |                                                      |                                        |
| PTZ/R8232<br>RTP/RTSP<br>WeB Port<br>Security level check<br>User Account setting<br>DDNS<br>AUTO IP broadcast check<br>Weboo dheck/Asio utiling<br>Firmware Upgrade<br>Generating configuration report<br>System reboot<br>Factory Default<br>Exit                                                                                                    | mera menu                                                                                          | Sampling Rate  | 8      | * kHz                                                |                                        |
| KING OF WEBPON<br>Becurity level check<br>User Account setting<br>DDNS<br>AUTO IP broadcast check<br>Webpon divect Amas withing<br>Firmware Upgrade<br>Generating configuration report<br>System reboot<br>Factory Default<br>Exit                                                                                                    | Z/RS232                                                                                            | Volume         | +12    | <ul> <li>dB (Volume Range : -35.5 dB ~ +1</li> </ul> | 2 dB, 0 dB default)                    |
| System reboot Factory Default Exit                                                                                                    | TO IP broadcast check<br>bon deloct Aros uetting<br>mware Upgrade<br>nerating configuration report |                |        | Save                                                 |                                        |
| Factory Default Exit                                                                                                    | stern reboot                                                                                       |                |        |                                                      |                                        |
|                                                                                                    | ctory Default                                                                                      |                |        |                                                      |                                        |
|                                                                                                    | K.)                                                                                                |                |        |                                                      |                                        |
|                                                                                                    |                                                                                                    |                |        |                                                      |                                        |
|                                                                                                    |                                                                                                    |                |        |                                                      |                                        |
|                                                                                                    |                                                                                                    |                |        |                                                      |                                        |
|                                                                                                    |                                                                                                    |                |        |                                                      |                                        |
|                                                                                                    |                                                                                                    |                |        |                                                      |                                        |
|                                                                                                    |                                                                                                    |                |        |                                                      |                                        |
|                                                                                                    |                                                                                                    |                |        |                                                      |                                        |
|                                                                                                    |                                                                                                    |                |        |                                                      |                                        |
|                                                                                                    |                                                                                                    |                |        |                                                      |                                        |
|                                                                                                    |                                                                                                    |                |        |                                                      |                                        |
|                                                                                                    |                                                                                                    |                |        |                                                      |                                        |

## Server to PC Audio Option

- Audio Type: Mono (Fixed)
- Audio Codec: G.711 / G.726
- Sampling Rate: 8 kHz/ 32kHz
- Volume: -34.5~12dB

• Basic Configuration > Event notification

#### **1** Digital Input

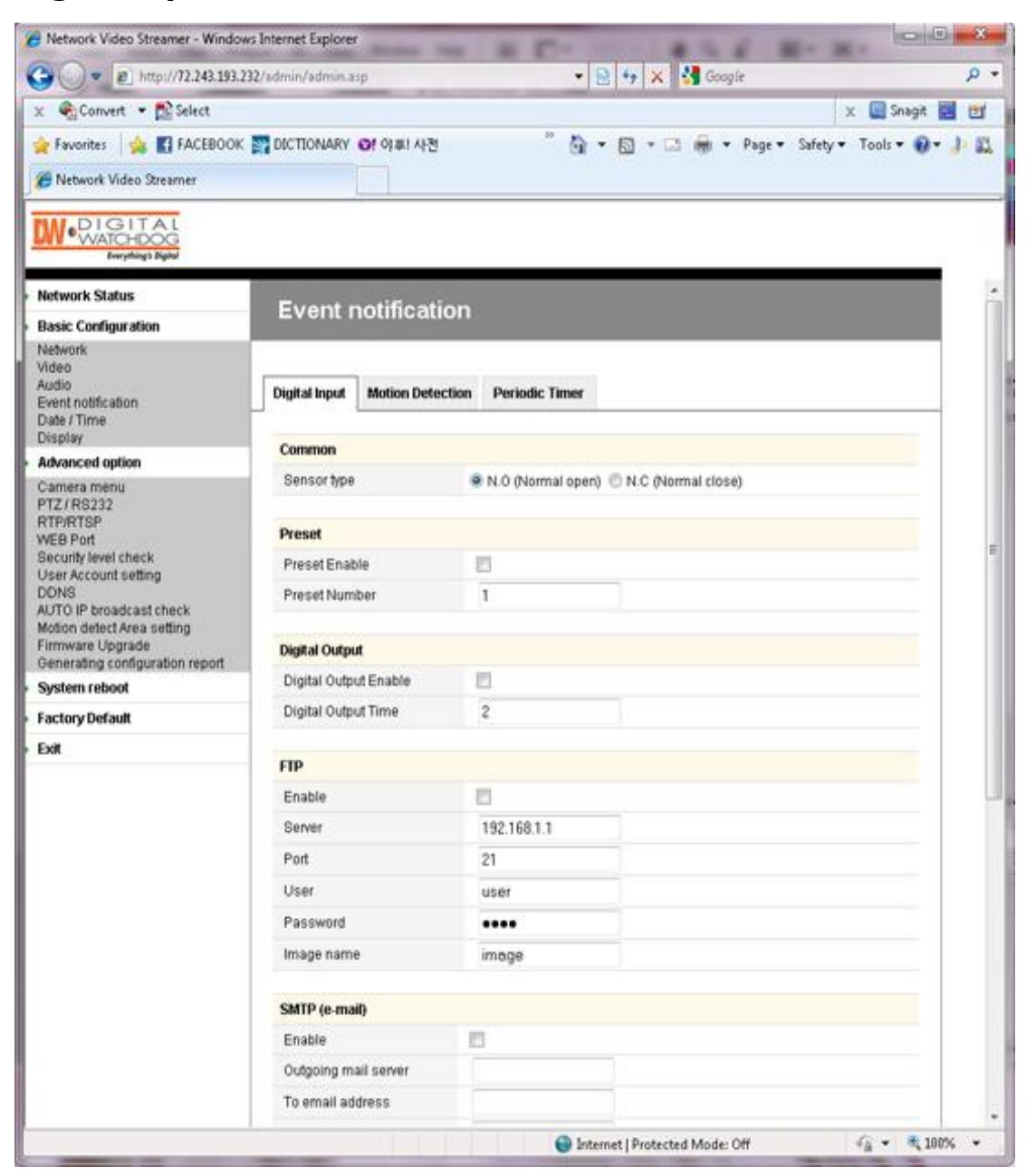

#### Common

Sensor Type: Select a type out of two types

#### Preset

- Preset Enable: Enables the iV3377WD/iV3377WTIR to send the preset signal to the connected camera which supports preset function
- Preset Number: Preset number that assigned to the camera which supports preset function

#### **Digital Output**

- Digital Output Enable: Enables the iV3377WD/iV3377WTIR to send the digital signal to the connected device
- Digital Output Time: Adjusts the time for the iV3377WD/iV3377WTIR to send the signal (unit: sec)

#### FTP

- Enable: Enables the iV3377WD/iV3377WTIR to send captured image to FTP server (Assuming JPEG Capture is enabled on the video setting page.)
- Server: IP Address of FTP server
- Port: FTP Server Port
- User: Account of FTP Server
- Password: Password of FTP Server
- Image name: File name of Captured Image
   (Time information will be added with the image name.)

#### SMTP (E-mail)

- Enable: Enables the iV3377WD/iV3377WTIR to send captured image via e-mail.
- Outgoing Mail Server: SMTP Server
- To e-mail address: E-mail Address of Receiver
- From E-mail Address: E-mail Address of Sender
- Subject: User can specify e-mail title.
- Body: User can specify e-mail message.

## **② Motion Detection**

| 🤇 🖣 Convert 🝷 🔝 Select         |                  |                  |                |                | 🗙 🔛 Snagit           |       |
|--------------------------------|------------------|------------------|----------------|----------------|----------------------|-------|
| Favorites 🏤 🚮 FACEBOOK         | DICTIONARY       | @! 야루! 사전        | " 🗟 🕇          | 🖾 • 🖾 🖶 • Page | • Safety • Tools • 😯 | - + 1 |
| 👸 Network Video Streamer       |                  |                  |                |                |                      |       |
|                                |                  |                  |                |                |                      |       |
| Network Status                 | Event            | otification      |                |                |                      |       |
| Basic Configuration            | Evenu            | iotinication     |                |                |                      |       |
| Network<br>Video               |                  |                  |                |                |                      |       |
| Audio<br>Event polification    | Digital Input    | Motion Detection | Periodic Timer |                |                      |       |
| )ate / Time                    |                  |                  |                |                |                      | 1     |
| Asplay<br>Advanced option      | Preset           |                  |                |                |                      |       |
| amera menu                     | Preset Enat      | ite              | 5              |                |                      |       |
| TZ / RS232<br>TP/RTSP          | Preset Num       | ber              | 1              |                |                      |       |
| EB Port<br>ecurity level check | Distant Distance |                  |                |                |                      |       |
| ser Account setting            | Digital Outpo    | R III            |                |                |                      |       |
| UTO IP broadcast check         | Digital Outp     | ut Enable        |                | 1              |                      |       |
| imware Upgrade                 | Digital Outp     | ar Hunde         | 2              |                |                      |       |
| enerating configuration report | FTP              |                  |                |                |                      |       |
| actory Default                 | Enable           | 1                | 2              |                |                      |       |
| xit                            | Server           |                  | 192.168.1.1    | 1              |                      |       |
|                                | Port             |                  | 21             |                |                      |       |
|                                | User             |                  | user           |                |                      |       |
|                                | Password         |                  | ••••           |                |                      |       |
|                                | image nam        |                  | image          |                |                      |       |
|                                | SMTP (e-mail)    |                  |                |                |                      |       |
|                                | Enable           |                  | 1              |                |                      |       |
|                                | Outgoing m       | ail server       |                |                |                      |       |
|                                | To email ad      | dress            |                |                |                      |       |
|                                | From email       | address          |                |                |                      |       |
|                                | P. 414.4         |                  |                |                |                      |       |

Preset: Same as "Digital Input" Setting
Digital Output: Same as "Digital Input" Setting
FTP: Same as "Digital Input" Setting
SMTP (E-mail): Same as "Digital Input" Setting

#### **③ Periodic Timer**

| 🗧 🚱 Convert 🔹 🔂 Select                                                 |                                                                                                    |                    | 🗙 🛄 Snagit 🧱 🖻         |
|------------------------------------------------------------------------|----------------------------------------------------------------------------------------------------|--------------------|------------------------|
| Favorites 🛛 🖕 🛐 FACEBOOK                                               | 🕎 DICTIONARY 🞯! 아후! 사건                                                                                                    | 🦉 🖓 🕶 🖾 🖷 🐨 Page • | Safety + Tools + 🔞 + 🏄 |
| Network Video Streamer                                                 |                                                                                                    |                    |                        |
|                                                                        |                                                                                                    |                    |                        |
| letwork Status                                                         | Event notification                                                                                                    |                    |                        |
| tasic Configuration                                                    | Event notification                                                                                                    |                    |                        |
| letwork<br>Ideo<br>uadio<br>vent notification<br>bate / Time           | Digital Input Motion Detection                                                                                                    | Periodic Timer     |                        |
| Hsplay                                                                 | Common                                                                                                    |                    |                        |
| dvanced option                                                         | Periodic Timer Enable                                                                                                    | 21                 |                        |
| amera menu<br>TZ / RS232<br>TP/RTSP<br>/FB Port                        | Time Interval                                                                                                    | 2                  |                        |
| ecurity level check                                                    | Preset                                                                                                    |                    |                        |
| IONS                                                                   | Preset Enable                                                                                                    |                    |                        |
| UTO IP broadcast check<br>lotion detect Area setting<br>imware Upgrade | Preset Number                                                                                                    | 1                  |                        |
| stem reboot                                                            | Digital Output                                                                                                    |                    |                        |
| actory Default                                                         | Digital Output Enable                                                                                                    | 8                  |                        |
| xit                                                                    | Digital Output Time                                                                                                    | 1                  |                        |
|                                                                        | FTP                                                                                                    |                    |                        |
|                                                                        | Enable                                                                                                    | 23                 |                        |
|                                                                        | Server                                                                                                    | 192,168.1.1        |                        |
|                                                                        | Port                                                                                                    | 21                 |                        |
|                                                                        | User                                                                                                    | user               |                        |
|                                                                        | Password                                                                                                    | ••••               |                        |
|                                                                        | Image name                                                                                                    | imege              |                        |
|                                                                        | SMTP (e-mail)                                                                                                    |                    |                        |
|                                                                        | Enable                                                                                                    | 8                  |                        |
|                                                                        | and the second second se |                    |                        |

#### Common

- Periodic Timer Enable: Enables the iV3377WD/iV3377WTIR to send the signal to the client PC periodically.
- Time Interval: Period (in seconds)

Preset: Same as "Digital Input" Setting Form

Digital Output: Same as "Digital Input" Setting Form

FTP: Same as "Digital Input" Setting Form

SMTP (E-mail): Same as "Digital Input" Setting

## • Basic Configuration > Date / Time

## ① Current Time Set

| Network Video Streamer - Window                | is Internet Explorer    |                     |                         | 2 H- H-           |                    |
|------------------------------------------------|-------------------------|---------------------|-------------------------|-------------------|--------------------|
| Mp///2243.193.2                                | s2/admin/admin.asp      | . 2                 | ** * 500                | pie               | м<br>Пос. на на на |
| Convert + DE select                            |                         | 77 m.               |                         | x                 | Snagit 🔛 📺         |
| Favorites 🙀 🖬 FACEBOOK                         | DICTIONARY OF OF THE AP | য<br>⊡•             | <b>□</b> • <b>□</b> ₩ • | Page • Safety • 1 | Fools 🔻 🕡 🕈 🏓      |
| 🖥 Network Video Streamer                       |                         |                     |                         |                   |                    |
|                                                |                         |                     |                         |                   |                    |
| Network Status                                 | Data / Time             |                     |                         |                   |                    |
| Basic Configuration                            | Date / Time             |                     |                         |                   |                    |
| Network                                        |                         |                     |                         |                   |                    |
| Audio                                          | 000                     | ant Tima Sat        |                         | Time Senar        |                    |
| Event notification<br>Date / Time              |                         | on the set          |                         | THE SERVER        |                    |
| Display                                        | Date / Time             |                     |                         |                   |                    |
| Advanced option                                | Soore Time              | 1020.01.15.02.02.12 |                         |                   |                    |
| Camera menu<br>PTZ / R8232                     | New Date (Time          | 1370-01-15 23.03.17 |                         |                   |                    |
| RTP/RTSP                                       | New Date / Time         | 2010 - 9 - 2        | 4 18 : 19               | 13                |                    |
| WEB Port<br>Security level check               |                         |                     |                         |                   |                    |
| User Account setting                           |                         | Save                |                         |                   |                    |
| AUTO IP broadcast check                        |                         |                     |                         |                   |                    |
| Notion detect Area setting<br>Firmware Upgrade |                         |                     |                         |                   |                    |
| Generating configuration report                |                         |                     |                         |                   |                    |
| System reboot                                  |                         |                     |                         |                   |                    |
| Factory Default                                |                         |                     |                         |                   |                    |
| Exit                                           |                         |                     |                         |                   |                    |
|                                                |                         |                     |                         |                   |                    |
|                                                |                         |                     |                         |                   |                    |
|                                                |                         |                     |                         |                   |                    |
|                                                |                         |                     |                         |                   |                    |
|                                                |                         |                     |                         |                   |                    |
|                                                |                         |                     |                         |                   |                    |
|                                                |                         |                     |                         |                   |                    |
|                                                |                         |                     |                         |                   |                    |
|                                                |                         |                     |                         |                   |                    |
|                                                |                         |                     |                         |                   |                    |
|                                                |                         |                     |                         |                   |                    |
|                                                |                         |                     |                         |                   |                    |
|                                                |                         | <b>0</b> 14 -       | all and differences     | <u></u>           | 2 <b></b> 1009/ -  |
|                                                |                         | Unitern             | er I suntecren wone:    | UII .             | B 100.00           |

## Date / Time

- Server Time: Time that the iV3377WD/iV3377WTIR keeps internally
- New Date / Time: User can assign the specific time voluntarily

#### **② Time Server**

| 🝘 Network Video Streamer - Window                   | vs Internet Explorer | - # C              | 45.6 81                                                                                                    |                        |
|-----------------------------------------------------|----------------------|--------------------|----------------------------------------------------------------------------------------------------|------------------------|
| G                                                   | 32/admin/admin.asp   | • 8                | 😽 🗙 🚼 Google                                                                                                    | ۶ +                    |
| 🗴 🍕 Convert 🔹 🕵 Select                              |                      |                    | and the second second | 🗴 🛄 Snagit 📰 💇         |
| 👷 Favorites 🛛 🎪 🛐 FACEBOOK                          | TICTIONARY @! 아프! 사건 | °∆•                | 🔯 🔹 📾 🔹 Page 🕶 Safet                                                                                                    | y = Tools = 🕢 = 🌲 🛍    |
| M Network Video Streamer                            |                      | -                  |                                                                                                    | 1 100 C.B. 1000        |
|                                                     |                      |                    |                                                                                                    |                        |
|                                                     |                      |                    |                                                                                                    |                        |
| Network Status                                      | Date / Time          |                    |                                                                                                    |                        |
| Basic Configuration                                 | Dater fillie         |                    |                                                                                                    |                        |
| Network                                             |                      |                    |                                                                                                    |                        |
| Audio                                               | Current              | Time Set           | Time Server                                                                                                    |                        |
| Event notification<br>Date / Time                   |                      |                    |                                                                                                    |                        |
| Display                                             | Time Server          |                    |                                                                                                    | -                      |
| Advanced option                                     | Enable               |                    |                                                                                                    |                        |
| PTZ/RS232                                           | Interval             | 5                  | minutes                                                                                                    |                        |
| WEB Port                                            | Time Zone            | (GMT +09.00) Seoul |                                                                                                    | •                      |
| Security level check<br>User Account setting        | Daylight Saving Time |                    |                                                                                                    |                        |
| DONS                                                | Time Server          | time.kriss.re.kr   |                                                                                                    |                        |
| Motion detect Area setting                          |                      |                    |                                                                                                    |                        |
| Firmware Upgrade<br>Generating configuration report |                      | - Saut             | 1                                                                                                    |                        |
| System reboot                                       |                      | 2416               |                                                                                                    |                        |
| Factory Default                                     |                      |                    |                                                                                                    |                        |
| Exit                                                |                      |                    |                                                                                                    |                        |
|                                                     |                      |                    |                                                                                                    |                        |
|                                                     |                      |                    |                                                                                                    |                        |
|                                                     |                      |                    |                                                                                                    |                        |
|                                                     |                      |                    |                                                                                                    |                        |
|                                                     |                      |                    |                                                                                                    |                        |
|                                                     |                      |                    |                                                                                                    |                        |
|                                                     |                      |                    |                                                                                                    |                        |
|                                                     |                      |                    |                                                                                                    |                        |
|                                                     |                      |                    |                                                                                                    |                        |
|                                                     |                      |                    |                                                                                                    |                        |
|                                                     |                      |                    |                                                                                                    |                        |
|                                                     |                      |                    |                                                                                                    |                        |
|                                                     |                      | 💮 Interne          | et   Protected Mode: Off                                                                                                    | -{ <u>i</u> • €,100% • |

#### **Time Server**

- Enable: Enables time of iV3377WD/iV3377WTIR to synchronize with time server periodically
- Interval: Period (in seconds)
- Time Zone: User can select a time zone
- Daylight Saving Time: Check this box in using daylight saving time
- Time Server: User can assign a Time Server to apply the current time to iV3377WD/iV3377WTIR
- After setting, click the [OK] button and reboot Camera.

• Basic Configuration > Display

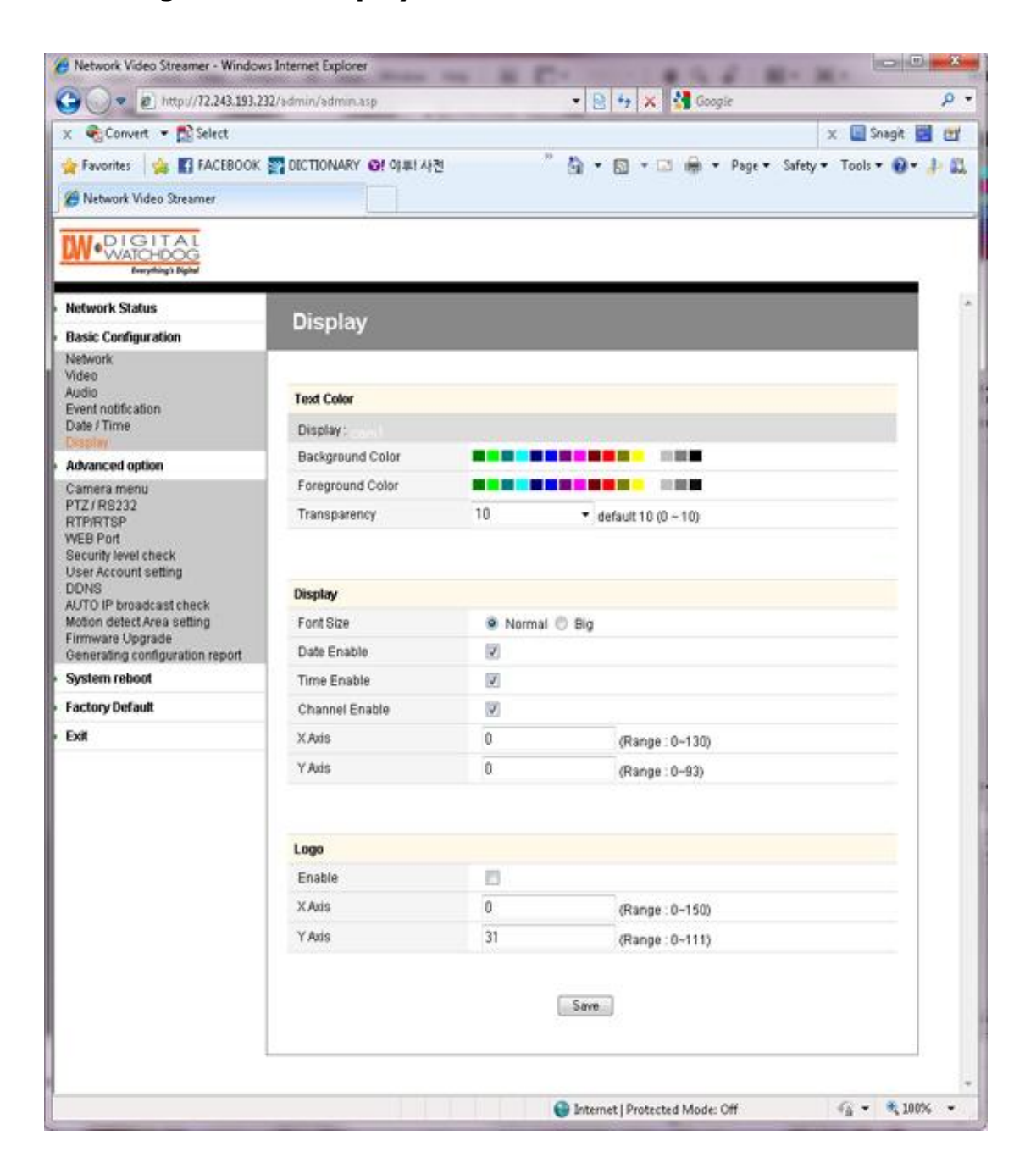

#### **Text Color**

- Background Color: Select a color for the background
- Foreground Color: Select a color for the text
- Transparency: 0~10

#### OSD

- Font Size: Normal / Big
- Date Enable: Display Date
- Time Enable: Display Time
- Channel Enable: Display Channel Name
- X Axis: Input a Point on the Coordinate
- Y Axis: Input a Point on the Coordinate

#### Logo

- This is the image that is displayed on the transferred image.
- First, upload the logo image on "Expert/Firmware Update/OSD Logo Upload" (BMP File)
- Enable: Check the box to display the image
- X Axis: Input a Point on the Coordinate
- Y Axis: Input a Point on the Coordinate

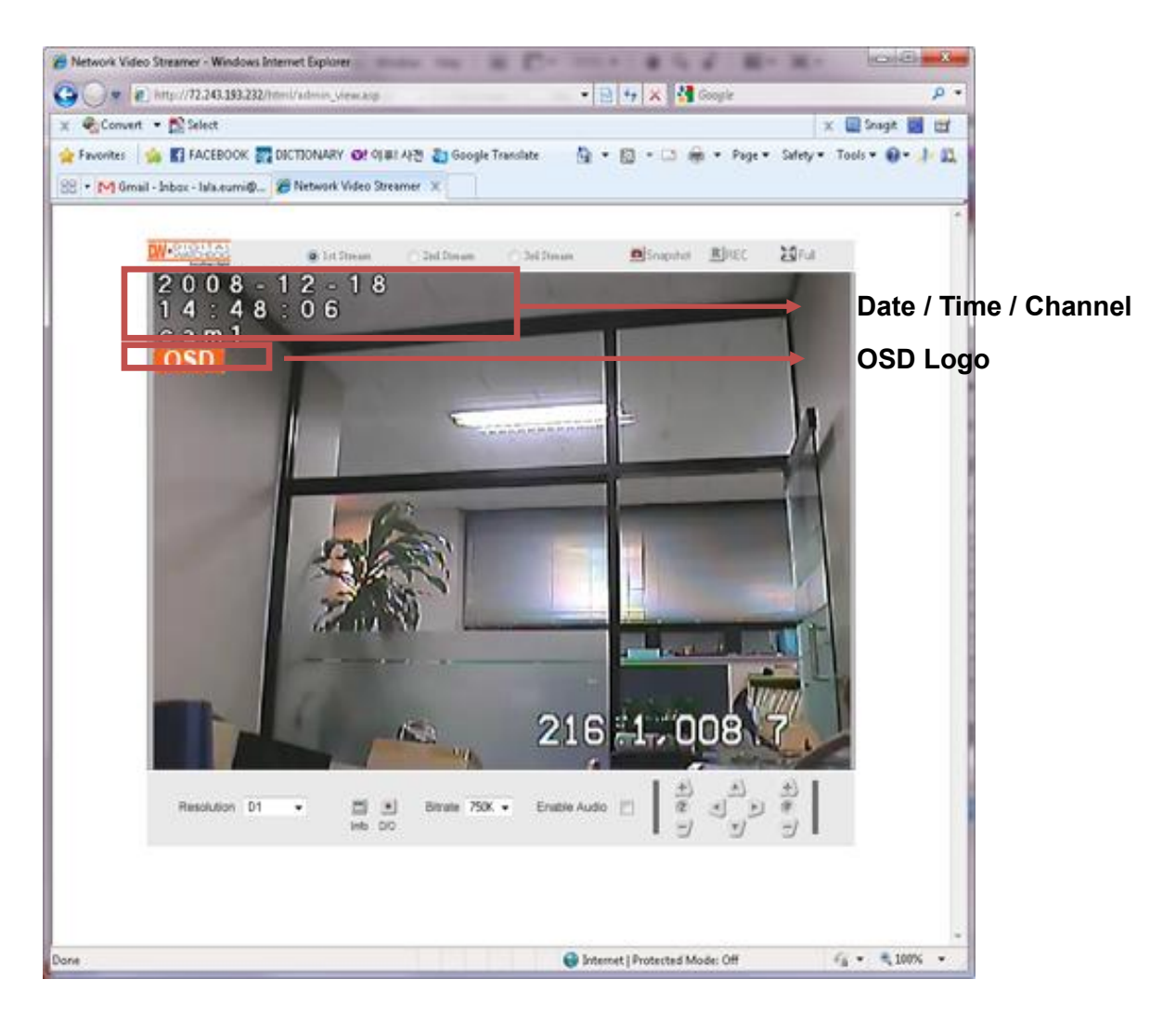

#### • Advanced Option > Camera Setting

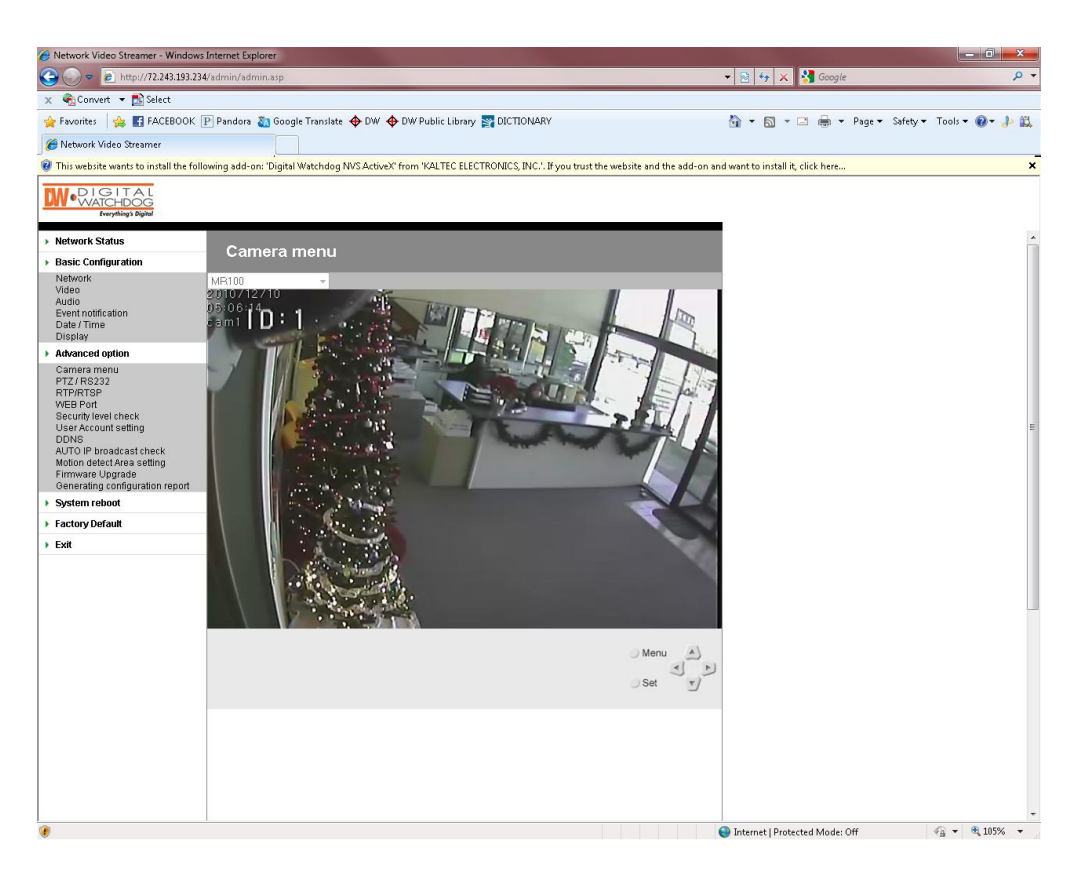

#### Menu

Access to the OSD menu of iV3377WD, iV3377WTIR Series

#### **Direction Keys**

- Operate the OSD setting menu of iV3377WD, iV3377WTIR Series

#### Set

- Select a value on the OSD setting menu of iV3377WD, iV3377WTIR Series

\* For detail setting values, refer to page 13.(OSD MENU SETTINGS - iV3377WD, iV3377WTIR Series)

#### • Advanced Option > PTZ / RS232

- iV3377WD/iV3377WTIR does not support PTZ and RS232 function.

| Favorites   🐝 🚺 FACEBOOK 👔<br>Network Video Streamer | TIONARY G! 이파! 사전      |        | The second second |                          |
|------------------------------------------------------|------------------------|--------|----------------------------------------------------------------------------------------------------|--------------------------|
| Network Video Streamer                               |                        |        | • 🖾 • 🖾 🗰 • Page •                                                                                                    | • Safety • Tools • 🚱 • 🥼 |
| DIGITAL                                              |                        |        |                                                                                                    |                          |
| VATCHDOG<br>Everything's Bighel                      |                        |        |                                                                                                    |                          |
| twork Status                                         | BT7 / DC222            |        |                                                                                                    |                          |
| sic Configuration                                    | FIL/ NOLOL             |        |                                                                                                    |                          |
| dwork<br>Seo                                         |                        |        |                                                                                                    |                          |
| dio<br>ent notification                              | Channel 1              |        |                                                                                                    |                          |
| de / Time                                            | Camera Name            | cam1   |                                                                                                    |                          |
| splay<br>Manced option                               | Select Camera Protocol | PelcoD | •                                                                                                    |                          |
| imera menu                                           | Camera ID (Rx address) | 1      |                                                                                                    |                          |
| Z/RS232<br>P/RTSP                                    | Baud rate              | B9600  | •                                                                                                    |                          |
| EB Port                                              | Data bits              | 8      | -                                                                                                    |                          |
| er Account setting                                   | Parity                 | none   |                                                                                                    |                          |
| INS<br>ITO IP broadcast check                        | Stop bits              | 1      | -                                                                                                    |                          |
| tion detect Area setting                             |                        |        |                                                                                                    |                          |
| nerating configuration report                        | R\$232                 |        |                                                                                                    |                          |
| stem reboot                                          | Baud rate              | 89600  |                                                                                                    |                          |
| ctory Default                                        | Data hits              | 8      |                                                                                                    |                          |
| R                                                    | Parity                 | none   |                                                                                                    |                          |
|                                                      | Ston hits              | 1      |                                                                                                    |                          |
|                                                      | only one               | (4)    |                                                                                                    |                          |

#### Channel 1

- Channel Name: Channel Name of OSD
- Camera Protocol Type
- Camera ID
  - : The Rx address of the connected PTZ camera or receiver.
- Camera Baud Rate / Data Bits / Parity / Stop Bits
  - : Select the value properly by the receiver type.

#### RS232

- Baud Rate / Data Bits / Parity / Stop Bits
  - : Aelect the value properly by the receiver type.

• Advanced Option > WEB Port

| 🖉 Network Video Streamer - Windows                                                                                                    | : Internet Explorer | to the life | C                                | - 0 <mark>- X</mark>   |
|----------------------------------------------------------------------------------------------------|---------------------|-------------|----------------------------------|------------------------|
| 🕒 🔾 💌 🔊 http://72.243.193.23                                                                                                    | 2/admin/admin.asp   |             | 🔹 😫 😽 🗶 🐫 Google                 | • م                    |
| x 🔩 Convert 👻 🔂 Select                                                                                                    |                     |             |                                  | 🗴 🛄 Snagit 🛃 💇         |
| 🚖 Favorites 🛛 🎪 🖪 FACEBOOK                                                                                                    | TOCTIONARY OF OF    | 티 사건        | " 🗿 • 🔯 • 🖾 🖶 • Page • S         | Safety + Tools + 🔞 + 🎝 |
| Motwork Video Streamer                                                                                                    |                     |             |                                  |                        |
| President video succesio                                                                                                    |                     |             |                                  |                        |
| WATCHDOG<br>Bergebing's Biglief                                                                                                    |                     |             |                                  |                        |
| Network Status                                                                                                    | WEB Port            |             |                                  |                        |
| Basic Configuration                                                                                                    | WEB FOIL            |             |                                  |                        |
| Network                                                                                                    |                     |             |                                  |                        |
| Audio                                                                                                    | Web                 |             |                                  |                        |
| Event notification<br>Date / Time                                                                                                    | Port                | 80          |                                  |                        |
| Display                                                                                                    |                     |             |                                  |                        |
| Advanced option     Compromenter                                                                                                    |                     |             |                                  |                        |
| PTZ/RS232                                                                                                    | TIP .               | 11.22       |                                  |                        |
| RTP/RTSP<br>WEB Port                                                                                                    | Port                | 21          |                                  |                        |
| Security level check<br>User Account setting<br>DDNS<br>AUTO IP broadcast check<br>Motion detect Area setting<br>Firmware Upgrade<br>Generating configuration report |                     |             | Save                             |                        |
| <ul> <li>System reboot</li> </ul>                                                                                                    |                     |             |                                  |                        |
| Factory Default                                                                                                    |                     |             |                                  |                        |
| > Exit                                                                                                    |                     |             |                                  |                        |
|                                                                                                    |                     |             |                                  |                        |
|                                                                                                    |                     |             |                                  |                        |
|                                                                                                    |                     |             |                                  |                        |
|                                                                                                    |                     |             |                                  |                        |
|                                                                                                    |                     |             |                                  |                        |
|                                                                                                    |                     |             |                                  |                        |
|                                                                                                    |                     |             |                                  |                        |
|                                                                                                    |                     |             |                                  |                        |
|                                                                                                    |                     |             |                                  |                        |
|                                                                                                    |                     |             |                                  |                        |
|                                                                                                    |                     |             |                                  |                        |
|                                                                                                    |                     |             |                                  |                        |
|                                                                                                    |                     | TTTT        | 🚭 Internet   Protected Mode: Off | <i>4</i> € € 100% •    |

### Web

- Web Port: Default is 80

• Advanced Option > Security level check

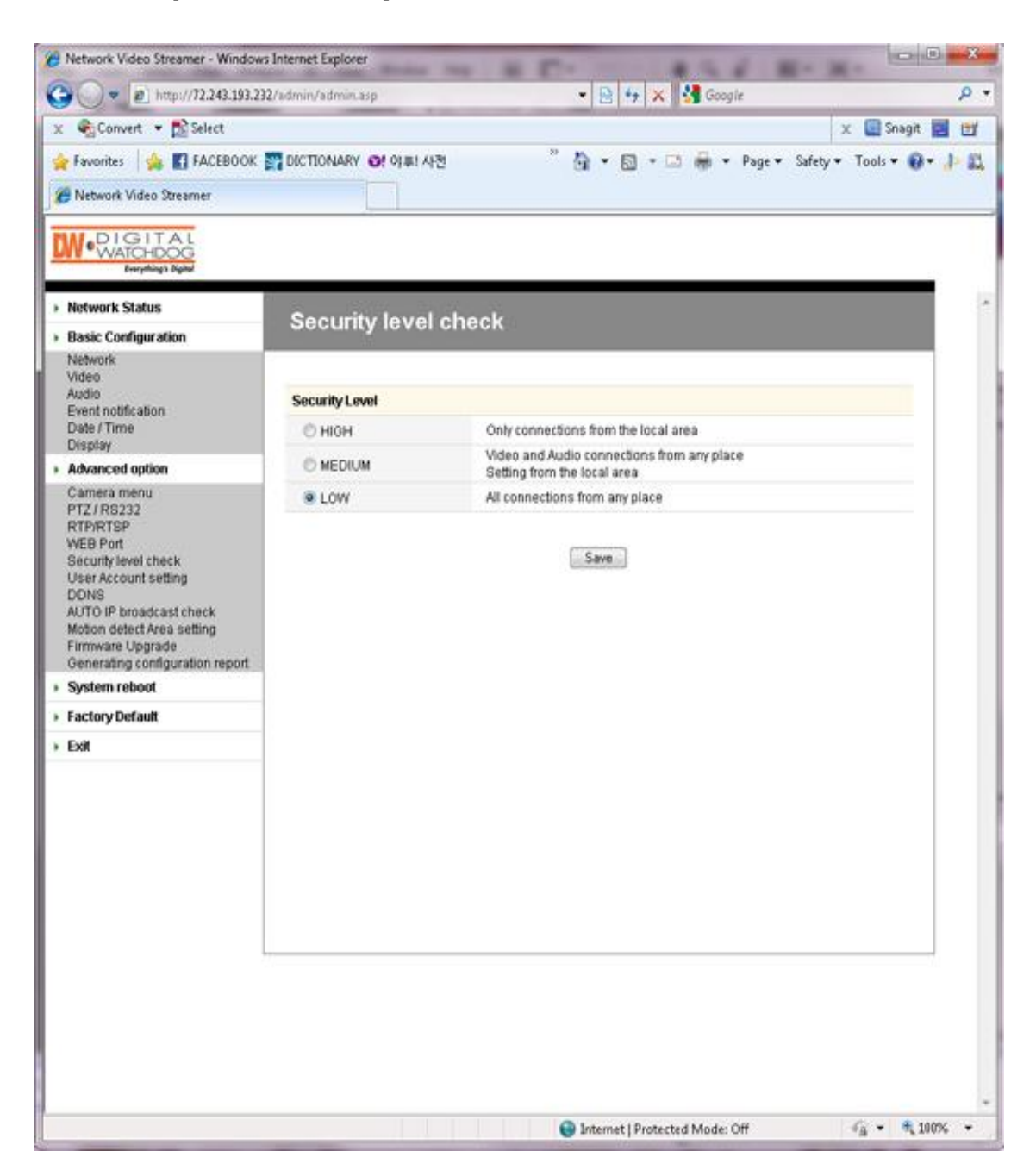

#### **Security Level**

- HIGH
  - : Only connections from the local area are permitted.
- MEDIUM

: Video and Audio connections from any place and setting from the local area permitted.

- LOW
  - : All connections from any place permitted

• Advanced Option > User Account setting

|                                         | 4/admin/admin.asp         |              |            | • 🛛         | 9 X 🚮  | bj's wholesak |        |               |
|-----------------------------------------|---------------------------|--------------|------------|-------------|--------|---------------|--------|---------------|
| Convert • 🔂 Select                      |                           |              | 00020      |             | -      |               | 2/2/2  | X 🔛 Shagit    |
| Favorites 🙀 🚺 FACEBOOK                  | DICTIONARY and Google Tra | nslate 🞯! 이후 | ! 사전       | Q • 1       |        | s - Page -    | Safet  | y 🕶 Tools 🕶 🌒 |
| 😤 🔹 🎦 Gmail - Inbox - Iala.eumi@.       |                           | x            |            |             |        |               |        |               |
| Methods<br>WATCHDOG<br>Benyffings Right |                           |              |            |             |        |               |        |               |
| Network Status                          | User Account s            | etting       |            |             |        |               |        |               |
| Basic Configuration                     |                           |              |            |             |        |               |        |               |
| Video                                   |                           |              |            |             |        |               |        |               |
| Audio<br>Event notification             | USER ID                   | PTZ          | V/S        | D/O         |        |               |        |               |
| Date / Time<br>Display                  | root                      | 2            | 121        | <u>(7</u> ) | Modify |               |        |               |
| Advanced option                         | test                      | 0            |            |             | Modity | Remove        |        |               |
| Camera menu                             | test2                     |              |            |             | Modity | Remove        |        |               |
| RTPIRTSP                                | test3                     |              |            |             | Modify | Remove        |        |               |
| WEB Port<br>Security level check        | test4                     |              |            |             | Modify | Remove        |        |               |
| User Account setting                    |                           |              |            |             |        |               |        |               |
| AUTO IP broadcast check                 | LISER ID                  | Password     |            | Co          | efirm  | PT7           | VIS    | DIO           |
| Firmware Upgrade                        |                           | T destrict a | 1          |             |        | 171           | 1      | E             |
| Generating configuration report         |                           |              | A          | dd          |        | . test        | - East |               |
| Eactory Default                         |                           |              | 100        |             |        |               |        |               |
| Full                                    |                           |              |            |             |        |               |        |               |
| sin                                     | Guest Permission          |              |            |             |        |               |        |               |
|                                         | Enable                    | V Set        |            |             |        |               |        |               |
|                                         |                           |              |            |             |        |               |        |               |
|                                         |                           |              |            |             |        |               |        |               |
|                                         | Max Client Limit          |              |            |             |        |               |        |               |
|                                         | Max Number Of Clients     | 10           | - <b>-</b> | Set         |        |               |        |               |
|                                         |                           |              |            | 0.05        |        |               |        |               |

#### Account

- The password amendment of administrator account is available.
- The administrator can add up to 5 users and modify the properties.

#### **Guest Permission**

- This is to determine the guest permission for access to the iV3377WD/iV3377WTIR.
- At guest account, video and audio monitoring is permitted.

#### **Max Client Limit**

- The administrator can restrict the number of simultaneous access (1~20)

#### • Advanced Option > DDNS

- DDNS is the function that matches an IP address and a host name.
- If an iV3377WD/iV3377WTIR has the dynamic IP address, the host name by DDNS (Dynamic Domain Name Service) must be used instead of the IP address for the credibility of the network connection.

#### **IPv4 DDNS**

- Check the "Enable" box and select a service out of two.
- Both are required to register some items on each service site.

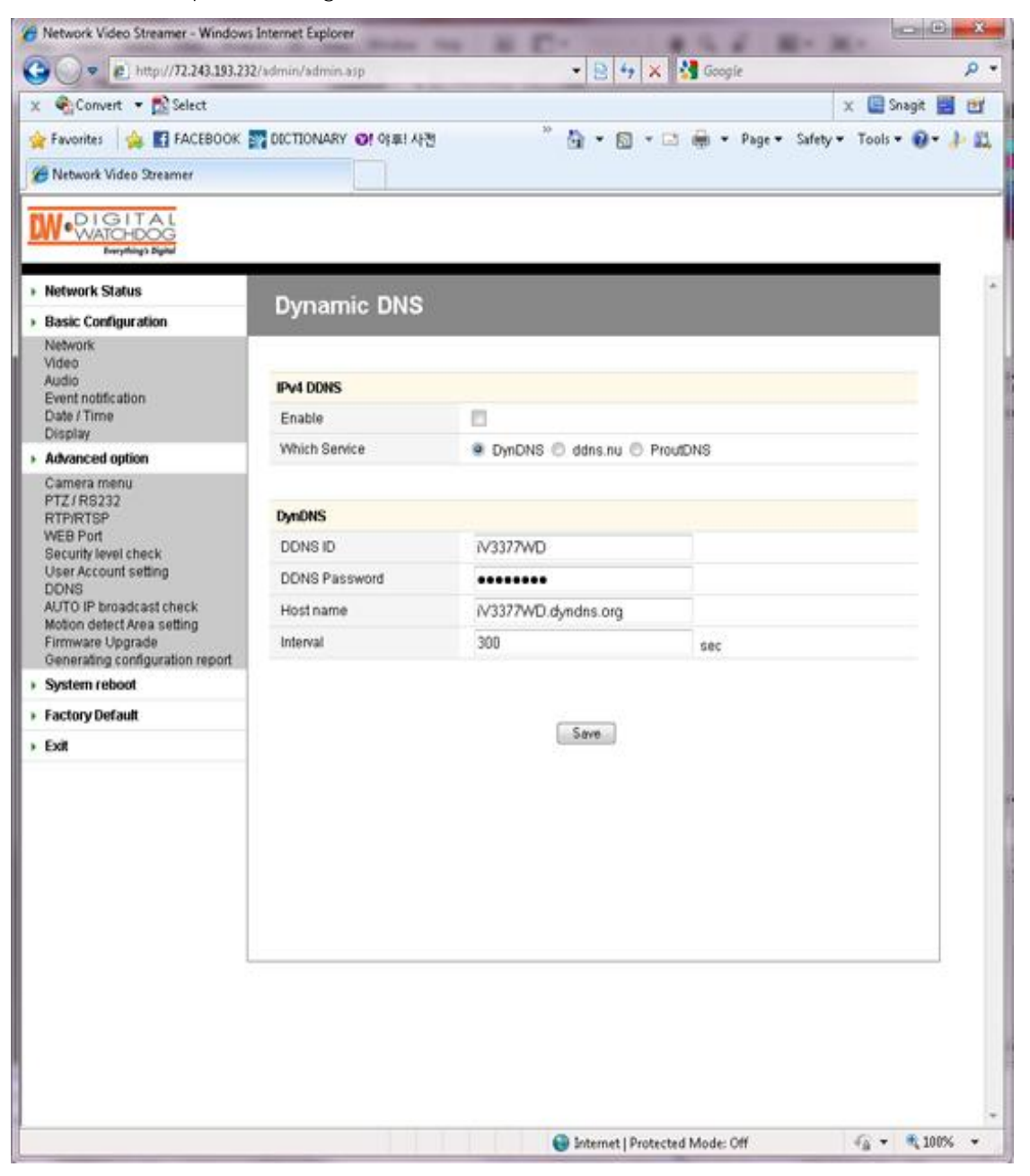

► Using "ddns.nu"

#### **DynDNS**

- For use of "ddns.nu", register at <u>www.dyndns.com</u>.
- Type the registered DDNS ID, DDNS Password, Host Name, and Interval for updating and click [OK] button and reboot the iV3377WD/iV3377WTIR.

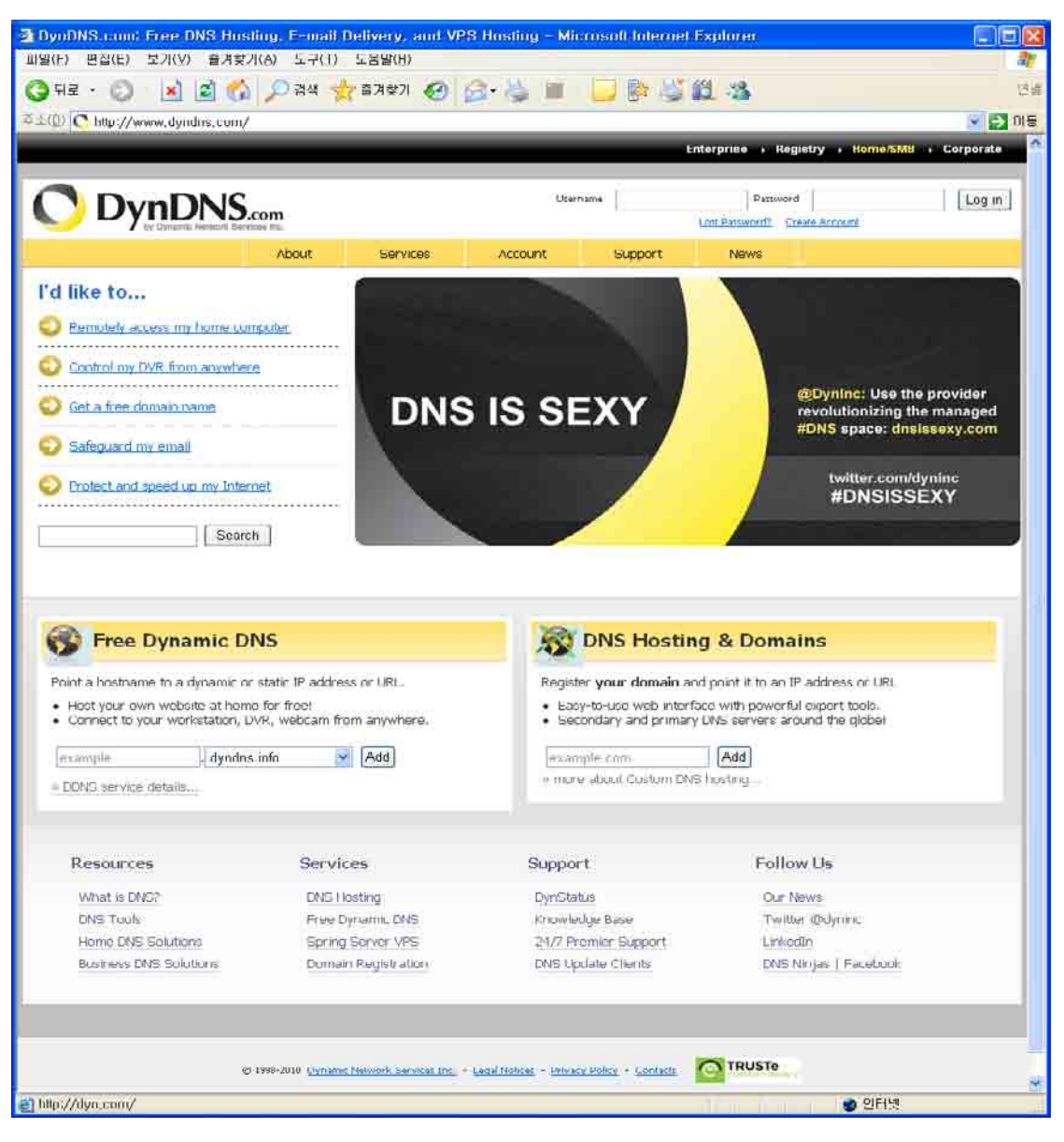

▶ Main page of "DynDNS"

#### ddns.nu

- For use of "ddns.nu", register at <u>www.ddns.nu</u>.
- Type the registered DDNS ID, DDNS Password, and DDNS Handle and click [OK] button. Reboot the iV3377WD/iV3377WTIR.

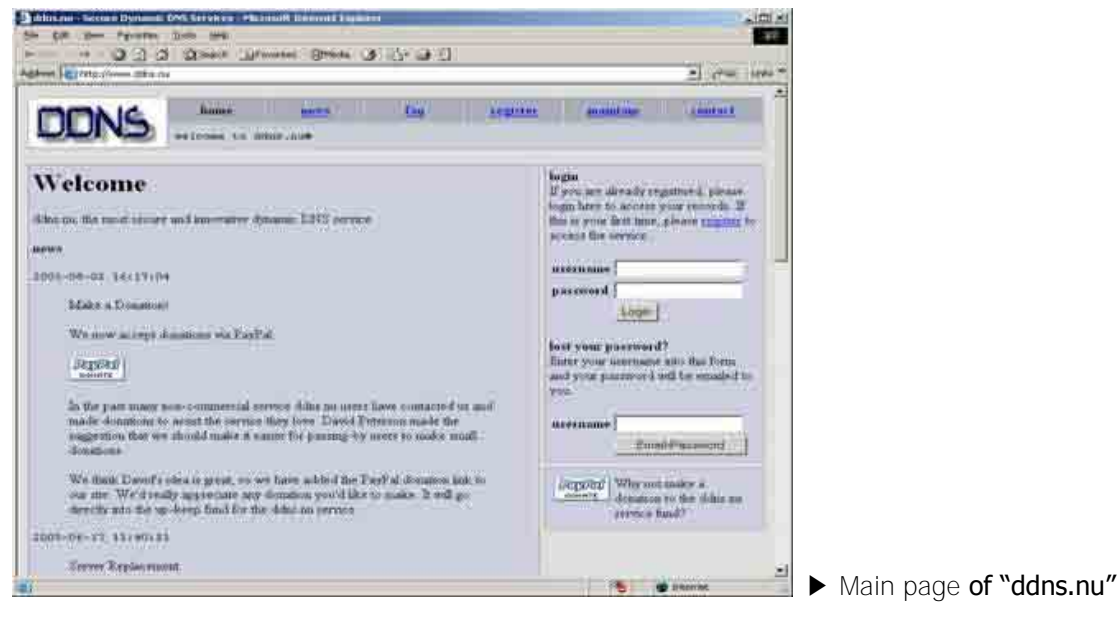

#### ProutDNS

- ProutDNS is a set of PHP scripts to create your own Dynamic DNS service.
- Type the DDNS server, the registered DDNS ID, DDNS Password, Host Name, and Interval for updating. Click [OK] button and reboot the iV3377WD/iV3377WTIR.

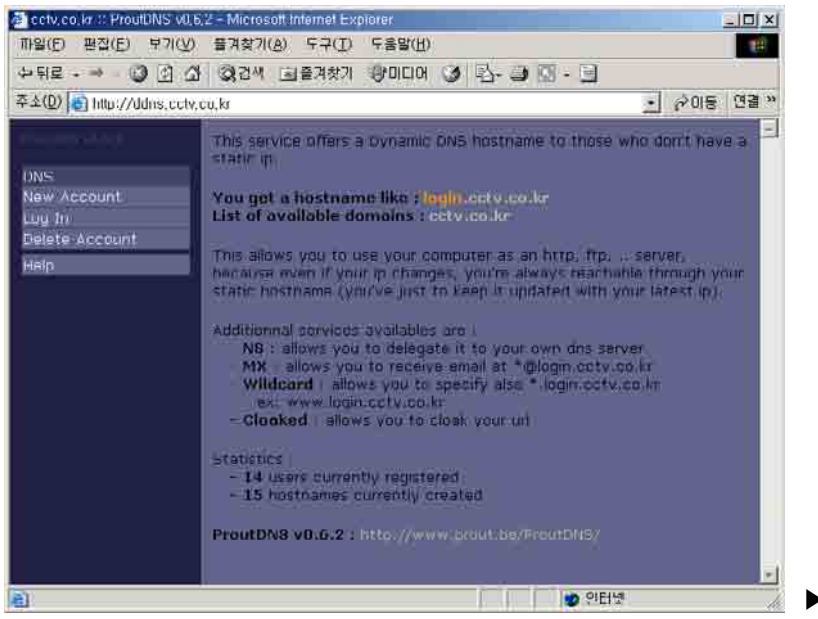

► Main page of "ProutDNS"

\* For details, please refer to "DDNS setup" User's Guide.

• Advanced Option > AUTO IP Broadcast Check

| 👸 Network Video Streamer - Windows                                                                                                    | Internet Explorer     |                                                                                                    |                        |
|----------------------------------------------------------------------------------------------------|-----------------------|----------------------------------------------------------------------------------------------------|------------------------|
| 🕒 🕥 💌 🖻 http://72.243.193.233                                                                                                    | 2/admin/admin-asp     | 👻 😫 🐓 🗙 🚮 Google                                                                                                    | ۹.                     |
| x Convert - 🔂 Select                                                                                                    |                       |                                                                                                    | 🗴 🛄 Snagit 🛃 🖽         |
| 👉 Favorites 🛛 🏡 🛐 FACEBOOK                                                                                                    | DICTIONARY OF OF      | 🦉 🦈 🏷 • 🖾 - 🖼 🚔 • Page •                                                                                                    | Safety + Tools + 🕢 + 🍂 |
| Mahanda Vidan Oreannar                                                                                                    |                       |                                                                                                    |                        |
| Precedent ander Schemmer                                                                                                    |                       |                                                                                                    |                        |
| W.DIGITAL                                                                                                    |                       |                                                                                                    |                        |
| Everything's Digital                                                                                                    |                       |                                                                                                    |                        |
| Network Status                                                                                                    | CONTRACTOR .          |                                                                                                    |                        |
| Basic Configuration                                                                                                    | AUTO IP broa          | dcast check                                                                                                    |                        |
| Network                                                                                                    |                       |                                                                                                    |                        |
| Video<br>Audio                                                                                                    |                       | -                                                                                                    |                        |
| Event notification                                                                                                    | AUTO IP broadcast che | ck                                                                                                    |                        |
| Diate / Time<br>Display                                                                                                    | Enable                | 1. Contraction of the second second s |                        |
| Advanced option                                                                                                    | Friendly name         | W3377WD-00.0A.61.0E:07:84                                                                                                    |                        |
| Variation a menu<br>PTZ (RS232<br>RTP/RTSP<br>WEB Port<br>Security level check<br>User Account setting<br>DDNS<br>AUTO IP broadcast check<br>Motion detect Area setting<br>Firmware Upgrade<br>Generating configuration report |                       | Save                                                                                                    |                        |
| System reboot                                                                                                    |                       |                                                                                                    |                        |
| Factory Default                                                                                                    |                       |                                                                                                    |                        |
| > Exit                                                                                                    |                       |                                                                                                    |                        |
| 5557.000.                                                                                                    |                       |                                                                                                    |                        |
|                                                                                                    |                       |                                                                                                    |                        |
|                                                                                                    |                       |                                                                                                    |                        |
|                                                                                                    |                       |                                                                                                    |                        |
|                                                                                                    |                       |                                                                                                    |                        |
|                                                                                                    |                       |                                                                                                    |                        |
|                                                                                                    |                       |                                                                                                    |                        |
|                                                                                                    |                       |                                                                                                    |                        |
|                                                                                                    |                       |                                                                                                    |                        |
|                                                                                                    |                       |                                                                                                    |                        |
|                                                                                                    |                       |                                                                                                    |                        |
|                                                                                                    |                       |                                                                                                    |                        |
|                                                                                                    |                       |                                                                                                    | 10                     |
|                                                                                                    |                       | 1 Internet   Protected Mode: Off                                                                                                    | 4∰ ♥ 🛋 100% ♥          |

#### Auto IP broadcast check

- Enable: Check the box to use UPnP (Universal Plug and Play) of iV3377WD/iV3377WTIR.
- Friendly name: User can change the friendly name of iV3377WD/iV3377WTIR.

• Advanced Option > Motion Detect Area Setting

| a second second second second                                                                                                    | DICTIONARY OF O | (북) 사전   |        | " <b>G</b> | • 🖬 •    | a 🖶 | ▼ Page • | • Safety • | Tools • 🔞                      | . 1 |
|----------------------------------------------------------------------------------------------------|-----------------|----------|--------|------------|----------|-----|----------|------------|--------------------------------|-----|
| PNetwork Video Streamer                                                                                                    |                 |          |        |            |          |     |          |            |                                |     |
| WATCHDOG<br>Keryetting's Right                                                                                                    |                 |          |        |            |          |     |          |            |                                |     |
| Network Status                                                                                                    | Motion de       | tect Are | a cott | ina        |          |     |          |            |                                | Ľ., |
| Basic Configuration                                                                                                    | MOLION de       |          | a seu  | "'y        |          |     |          |            |                                |     |
| Network<br>Video<br>Audio<br>Event notification                                                                                                    | Input Setting   |          |        |            |          |     |          |            |                                |     |
| Date / Time                                                                                                    | Enable          | (2)      |        |            |          |     |          |            |                                |     |
| Display<br>Advanced option                                                                                                    |                 |          | lab.   | -          |          | -   | 0        |            | 4                              |     |
| Camera menu<br>PTZ / RS232<br>RTP/RTSP<br>WEB Port                                                                                                    |                 |          | 30     |            |          | 0   |          |            | 7 10                           |     |
| Security level check<br>User Account setting<br>DDNS<br>AUTO IP broadcast check<br>Motion detect Area setting<br>Firmware Upgrade<br>Generating conferenting securit | DetectArea      | 17       | 10     | -Ba        | 1 200    | 21  | 3-20     | 1 4 - P    | 24                             |     |
|                                                                                                    |                 | 15       | 10     |            |          | 29  | 30       | aı         | 32                             |     |
| System reboot                                                                                                    |                 | 33       | 1      | <u>_8.</u> | 1        | 1   |          |            | 40                             |     |
| Factory Default                                                                                                    |                 | la       |        | Wall.      |          |     |          |            | 40                             |     |
| Exit                                                                                                    |                 | and the  |        |            |          |     |          |            | 10                             |     |
|                                                                                                    |                 | 40       |        |            |          |     |          | 10-        | 56                             |     |
|                                                                                                    |                 | 57       | 58     | 59         | 60       | 61  | 62       | 1.00       | 84                             |     |
|                                                                                                    | Sensitivity     | 15 •     |        |            |          |     |          |            | The Course of Street, or other |     |
|                                                                                                    |                 |          |        |            |          |     |          |            |                                |     |
|                                                                                                    |                 |          |        | 1.0        |          |     |          |            |                                |     |
|                                                                                                    |                 |          |        | 205        | <b>W</b> |     |          |            |                                |     |

#### **Input Setting**

- Check "Enable" box for use of motion detection.
- Detect Area: If the detection area is selected, the selected area turns green.
   (User can check preview image assuming JPEG Capture is enabled on the video setting page.)
- Sensitivity: 1~30 (Maximum sensitivity is "1".)

## • Advanced Option > Firmware Upgrade

| Convert 💌 📸 Select                                       |                                         |                                                                                                    |                             | 🗴 🛄 Snagit 📰 (  |  |
|----------------------------------------------------------|-----------------------------------------|----------------------------------------------------------------------------------------------------|-----------------------------|-----------------|--|
| Eavorites                                                | DICTIONARY OF ILLE A                    | <sup>10</sup>                                                                                                    | 💩 • 🖾 • 🖾 🖨 • Page • Safety | · Tools · D · J |  |
| Network Video Steamer                                    |                                         | 2                                                                                                    | Ca Ca - Ar intervente       |                 |  |
|                                                          |                                         |                                                                                                    |                             |                 |  |
|                                                          |                                         |                                                                                                    |                             |                 |  |
| Network Status                                           | 20 00                                   | 1                                                                                                    |                             |                 |  |
| Basic Configuration                                      | Firmware Upg                            | Irade                                                                                                    |                             |                 |  |
| Network                                                  |                                         |                                                                                                    |                             |                 |  |
| Video<br>Audio                                           |                                         |                                                                                                    |                             |                 |  |
| Event notification                                       | Language                                | Carrier Control of Control of Con |                             |                 |  |
| Display                                                  | Language select                         | English                                                                                                    | ▼ [Set]                     |                 |  |
| Advanced option                                          | Language File                           |                                                                                                    | Browse. Upload              |                 |  |
| Camera menu<br>PTZ / RS232                               |                                         |                                                                                                    |                             |                 |  |
| RTP/RTSP                                                 | Firmware Upgrade                        |                                                                                                    |                             | 2               |  |
| WEB Port<br>Security level check<br>User Account setting | Firmware file                           |                                                                                                    | Browse. Upload              |                 |  |
|                                                          |                                         |                                                                                                    |                             |                 |  |
| AUTO IP broadcast check                                  | Long Unigad Max Size 567 X 175 GE file) |                                                                                                    |                             |                 |  |
| Motion detect Area setting<br>Firmware Upgrade           | lesses file                             | 307 A 113, OIL 1007                                                                                                    |                             |                 |  |
| Generating configuration report                          | unage me                                |                                                                                                    | BrowseOpiola                |                 |  |
| > System reboot                                          |                                         |                                                                                                    |                             |                 |  |
| Factory Default                                          | OSD Logo Upload (Max.                   | Size 120 X 38, BMP file                                                                                                    | e name : osd_logo.bmp)      |                 |  |
| > Exit                                                   | Image file                              |                                                                                                    | Browse. Upload              |                 |  |
|                                                          |                                         |                                                                                                    |                             |                 |  |
|                                                          | Control Protocol Upload                 | r                                                                                                    |                             |                 |  |
|                                                          |                                         | Trensperent                                                                                                    |                             |                 |  |
|                                                          |                                         | NSDS360<br>HEX-2000                                                                                                    |                             |                 |  |
|                                                          |                                         | DFX500                                                                                                    |                             |                 |  |
|                                                          | Protocol List                           | SJ-1000<br>SJ-100                                                                                                    |                             |                 |  |
|                                                          |                                         | PelcoD                                                                                                    |                             |                 |  |
|                                                          |                                         | EPT5000                                                                                                    |                             |                 |  |
|                                                          |                                         | SCC-C6405                                                                                                    | *                           |                 |  |
|                                                          |                                         |                                                                                                    | Delet                       | 100             |  |

#### Language

- Language Select: Select a language file
  - (After that, it is required to refresh the web browser. Please push F5 button.)
- Language File: Add a language file

### **Firmware Upgrade**

Uploads the new firmware after clicking the browsing button and finding a new firmware.

### Logo Upload

- Changes the logo image file.
- The process is the same as "Firmware Upgrade."
- Use GIF file (Maximum size: 567x175)

## **OSD Logo Upload**

- Changes the logo image on OSD.
- The process is the same as "Firmware Upgrade."
- User has to use file name by "osd\_logo.bmp"
- (Maximum size: 120x38)

## **Control Protocol Upload**

- Add a camera control protocol.
- iV3377WD/iV3377WTIR does not support PTZ control function.

| Advanced Opt | on > Generating | configuration | report |
|--------------|-----------------|---------------|--------|
|--------------|-----------------|---------------|--------|

| innvork Video Streater                                                                                                    | 3∎α(7) } / ⊨                                                                          | Revion Video Sceamer                                                                                                    | 3001                                                                    |
|----------------------------------------------------------------------------------------------------|---------------------------------------------------------------------------------------|----------------------------------------------------------------------------------------------------|-------------------------------------------------------------------------|
| Report                                                                                                    | Current Time 2008 75 262 269 28 800105<br>Senting Time 2008-0149 128                  |                                                                                                    | Definition of the last                                                  |
| cam1                                                                                                    | MEMO tak Tak                                                                          | And an and a second statements                                                                                                    | - fei hier hier hier hie hier hier hier                                 |
| The second                                                                                                    |                                                                                       | Daniel Steven Rook (FT2 and Annu (FT2 and Annu (FT2 and An | ar Januara Balla Bastana Delatha Perty Bastana<br>Alimet Rolz I entry I |
|                                                                                                    |                                                                                       |                                                                                                    | Davids Avdy Avaids<br>b ine 1                                           |
| Land Land                                                                                                    |                                                                                       | - State                                                                                                    | 1400                                                                    |
| aread in a standard and                                                                                                    |                                                                                       | ( )==                                                                                                    |                                                                         |
| Clief PC Ms.<br>OB<br>Wildow M                                                                                                    | Wed. Notequi<br>Microsoft internet De preventt a                                      | Anne Contractor                                                                                                    | Therease in the                                                         |
| IV-01 Michael 1-04.<br>Macael - Yellers Macde - Bertal Houston:<br>Nych mit - 10-1 - L.120000200                                                                                                    | Apparent Notes Primarian Yanakon<br>Miccocole NYA NYA NYA NYA NYA NYA NYA NYA NYA NYA | Tana and                                                                                                    |                                                                         |
| Indexed States<br>MAC Malless PASSees Robert Root<br>100.04.0 (Beth Call 100.051.1 (B) 200.201.0101                                                                                                    | Sultaney         Sultaney           102.109.1.4         309.1.20.00.1                 | Property and a local data                                                                                                    | NA 200 General Annual Inc.                                              |
| Results Role (Die Belley)<br>Results Services Resulting of Services Services S | ante ligne - Anna Anches - Brook Ras - And                                            | 2 mar                                                                                                    | Tennessen.                                                              |
| Sul Ream KURS (3) (5)<br>Sul Ream KPGS (20) (5)                                                                                                    | 84 100 Lyn 30 30 1000<br>8 Stige 3 200 1000                                           | Part in the second second seco | 1.800                                                                   |
| Vites Type Titles Aperture Brightness Com<br>INTEC Call: 13 128 128                                                                                                    | See Betretin Has Softwar 7 Office<br>128 128 13 14 14                                 | and the second second s |                                                                         |
| Annur R. Auto Suba<br>Annur Suna Annu Suba<br>Mare 9,758 8 194                                                                                                    | a Sensiding MR Votiene<br>I 4 Ma D - M                                                |                                                                                                    |                                                                         |
| Press Distant Input<br>Destant System Press Blacks Press Russ<br>Scott (Second Lawrence) 3 1                                                                                                    | Ine Digital Colput Hindle Digital Colput Time                                         |                                                                                                    | (He 1 (Be )                                                             |
| FTS Reading Station Public Public Pub    | an ingen<br>at Tormal Procession                                                      |                                                                                                    |                                                                         |
| Real Marchester                                                                                                    |                                                                                       |                                                                                                    |                                                                         |
| Final Rolls Fred Rolls                                                                                                    | Digitar Collect Haster<br>X 2 we                                                      |                                                                                                    |                                                                         |
| Sarry proof Sarry Proof                                                                                                    | at tage<br>at Townet Pow end<br>addres addres                                         |                                                                                                    |                                                                         |
| A Detti - Petrole Jone<br>Frank Ratio                                                                                                    | Suite Statification Badal Scient Time                                                 |                                                                                                    |                                                                         |
| 3. 1<br>FTP Buckle Buckle Pull<br>3. 190.100.1.1 27                                                                                                    | Z Jam.<br>Dar Present Singatana<br>Int int Intg                                       |                                                                                                    |                                                                         |
| sate (r-m) Rath Line (r)                                                                                                    | ati Toemati Promenati<br>Address Address                                              |                                                                                                    |                                                                         |
|                                                                                                    |                                                                                       |                                                                                                    |                                                                         |

#### Report

- User can check all of the settings for iV3377WD/iV3377WTIR.
- User or installer can memo on the report page.
- User or installer can print out the pages and use them for various usages

#### Reboot

- To apply the changed settings, reboot iV3377WD/iV3377WTIR.

| Microsoft Internet Explorer 🔯 |                     |
|-------------------------------|---------------------|
| Are you sure?                 |                     |
| Okay Cancel                   |                     |
|                               | Confirmation Dialog |

#### Logout

- Back to the initial connection page

# **CAMERA SPECIFICATION**

| Model                  | iV3377WD, iV3377WTIR Series |                                                    |
|------------------------|-----------------------------|----------------------------------------------------|
| Camera Type            | Color/BW                    | Anti-Vandal 18IR-LED Day/Night Digital Dome Camera |
| -                      | Mount                       | Surface                                            |
| Image                  | Device                      | Super HAD II CCD                                   |
|                        | Size                        | 1/3″                                               |
|                        | Pixels-Total                | 811 (H) x 508 (V)                                  |
|                        | Pixels-Effective            | 768 (H) x 494 (V)                                  |
| Scanning               | System                      | 525 Line, 2:1 Interlace                            |
|                        | Horizontal Frequency        | 15,734 Hz                                          |
|                        | Vertical Frequency          | 59.94 Hz                                           |
| Min Scene Illumination | IR-LED On                   | 0 Lux                                              |
| Functions              | BLC                         | ON / OFF                                           |
|                        | MAX-DR                      | ON / OFF                                           |
|                        | STARLIGHT                   | OFF ~ x256                                         |
|                        | MIRROR                      | ON / OFF                                           |
|                        | FREEZE                      | ON / OFF                                           |
|                        | 3D-DNR                      | ON / OFF                                           |
|                        | D_ZOOM                      | x1.0 ~ x3.0                                        |
|                        | SLC                         | ON / OFF                                           |
|                        | HME                         | ON / OFF                                           |
|                        | DIS                         | ON / OFF                                           |
|                        | MOTION DETECTION            | ON / OFF (Area / Sensitivity)                      |
|                        | PRIVACY ZONE                | 6 Programmable Zone / Size                         |
| Lens                   | Focal Length                | 3.3 ~ 12mm (3.6x Optical)                          |
| Resolution             | Horizontal                  | 540 TV Lines                                       |
| Video Output           | VBS 1.0Vp-p                 | VBS 1.0Vp-p (75 Load)                              |
| S/N Ratio              | S/N Ratio                   | 50dB                                               |
| OSD                    | OSD MENU                    | Available                                          |
| Environmental          | Operating Temperature       | -10oC ~ +55oC (14oF ~ 131oF)                       |
| Conditons              | Humidity                    | Less than 90%                                      |
| Power                  | Power Consumption           | DC 12V: 4.4W / AC 24V: 4.4W                        |
|                        |                             | DC 12V: 7.5W / AC 24V: 7.3W (LED ON)               |
| Physical Specification | Dimensions                  | 140.3 x 124.6mm                                    |
| IP Rating              | IP66                        | Certified                                          |

# **NETWORK SPECIFICATION**

| Model        |                          | iV3377WD, iV3377WTIR                                                    |  |  |  |
|--------------|--------------------------|-------------------------------------------------------------------------|--|--|--|
|              | Compression Type         | H.264 / MJPEG / MPEG-4                                                  |  |  |  |
| Vidoo        | Resolutions              | D1 ~ QQVGA                                                              |  |  |  |
| Character    | Bit Rate                 | 32Kbps ~ 8Mbps                                                          |  |  |  |
| Streaming    | Frame Rate               | 30/25fps (NTSC/PAL) in All Resolutions                                  |  |  |  |
|              | Streaming                | H.264 Dual Stream or Simultaneous H.264 and MJPEG                       |  |  |  |
|              | Bi-Directional Audio     | Two-Way, Full Duplex                                                    |  |  |  |
| Audio        | Audio Input Compression  | G.711 / G.726                                                           |  |  |  |
| Character    | Audio Line Input         | 1Ch (Line Level Input)                                                  |  |  |  |
| Streaming    | Audio Output Compression | G.711 / G.726                                                           |  |  |  |
|              | Audio Line Output        | 1Ch (Line Level Output)                                                 |  |  |  |
|              | Sensor Input             | 1Ch (Dry Contact N.O/N.C)                                               |  |  |  |
|              | Alarm Output             | 1Ch (Relay Switching – Nominal Voltage 5VDC, 1A)                        |  |  |  |
| External I/O | Factory Default Button   | Restore to Default Settings (Network, Passwords, etc)                   |  |  |  |
|              | RS485                    | N/A                                                                     |  |  |  |
|              | OSD Menu                 | Camera Menu Settings                                                    |  |  |  |
| Ethernet     |                          | Ethernet (10/1000 Based-T) RJ-45 Connector                              |  |  |  |
| Network      | Protocol                 | TCP, IP, HTTP, DHCP, RTSP, PPPoE, FTP, DN, DDNS, NTP, ICMP, SMTPE, UPnP |  |  |  |
| Softwaro     | Web Browser              | IE 5.5 or Above                                                         |  |  |  |
| SUITWAIE     | Security                 | MD5 Password / Iptables (Firewall)                                      |  |  |  |
|              | Operation Temperature    | -10oC ~ +55oC                                                           |  |  |  |
| Physical     | In Storage Temperature   | -20oC ~ +75oC                                                           |  |  |  |
|              | Operation Humidity       | Under 90% (Non-Condensing)                                              |  |  |  |
|              | Case                     | Aluminum                                                                |  |  |  |
|              | Weight                   | 1000g (With IR LED)                                                     |  |  |  |
|              | Power Requirement        | DC 12V: 10~16[V] / AC24V: 20~28[V] / PoE                                |  |  |  |
| Power        | Power Consumption        | LED OFF: Max 4.4W (DC12V), Max 4.4W (AC24V)                             |  |  |  |
|              |                          | LED ON: Max 7.5W (DC12V), Max 7.3W (AC24V)                              |  |  |  |

## **RECOMMENDED SPECIFICATION FOR EXTERNAL DEVICES**

| Item      |                  | Specification                                            |  |  |
|-----------|------------------|----------------------------------------------------------|--|--|
| Network   |                  | 10/100 Base-T LAN (Dedicated IP Line, xDSL, Cable Modem) |  |  |
|           | Processor        | Pentium Dual Core or Above                               |  |  |
| Client PC | RAM 2GB or Above |                                                          |  |  |
|           | Graphic Card     | 512MB or Above                                           |  |  |
|           | OS               | Windows 2003 / XP / Vista / Windows 7                    |  |  |
|           | Monitor          | 1024 x 768 Pixels or Above                               |  |  |

## WARRANTY INFORMATION

**Digital Watchdog** (referred to as "the Warrantor") warrants the Digital Camera against defects in materials or workmanship as follows.

LABOR: For the initial five (5) years and one (1) year on IR LED from the date of original purchase, if the Digital Camera is determined to be defective, the Warrantor will repair or replace the unit with new or refurbished product at its option at no charge.PARTS: In addition, the Warrantor will supply replacement parts for the initial five (5) Years and one (1) year on IR LED.

To obtain warranty or out of warranty service, please contact an RMA department Representative at 1-866-446-3595 option #5 Monday through Friday from 9:00 AM to 5:00 PM Eastern or visit our website at www.Digital-Watchdog.com.

A purchase receipt or other proof of the original purchase date is required before warranty service is rendered. This warranty only covers failures due to defects in materials and workmanship, which arise during normal use. This warranty does not cover damage which occurs in shipment or failures which are caused by products not supplied by the Warrantor or failures which result from accident, misuse, abuse, neglect, mishandling, misapplication, alteration, modification, faulty installation, set-up adjustments, improper antenna, inadequate signal pickup, maladjustment of consumer controls, improper operation, power line surge, improper voltage supply, lightning damage, and rental use of the product or service by anyone other than a Digital Camera authorized repair facility or damage that is attributable to acts of God.

## LIMITS AND EXCLUSIONS

There are no express warranties except as listed above. The Warrantor will not be liable for incidental or consequential damages (including without limitation damage to recording media), resulting from the use of these products or arising out of any breach of the warranty.

All express and implied warranties, including the warranties of merchantability and fitness for particular purpose, are limited to the applicable warranty period set forth above.

Some states do not allow the exclusion or limitation of incidental or consequential damages, or limitations on how long an implied warranty last, so the above exclusions or limitations may not apply to you. This warranty gives you specific legal rights and you may have other rights that vary from state to state.

If the problem is not handled to your satisfaction, then write to the Address below.

Service calls which do not involve defective materials or workmanship as determined by the Warrantor, in its sole discretion, are not covered. Costs of such service calls are the responsibility of the purchaser.

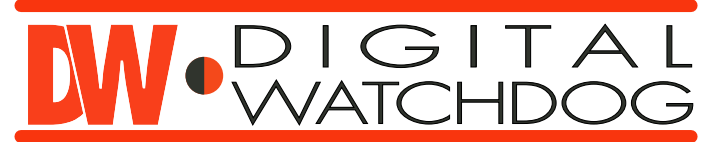

**Everything's Digital** 

5436 W Crenshaw Street Tampa, FL 33634 www.Digital-Watchdog.com